# V2416A Hardware User's Manual

Edition 3.0, February 2017

www.moxa.com/product

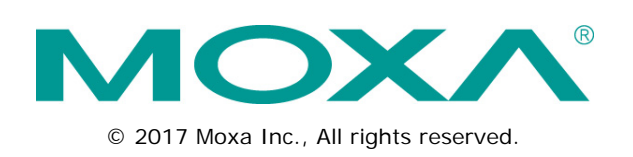

# V2416A Hardware User's Manual

The software described in this manual is furnished under a license agreement and may be used only in accordance with the terms of that agreement.

### **Copyright Notice**

© 2017 Moxa Inc. All rights reserved.

### Trademarks

The MOXA logo is a registered trademark of Moxa Inc. All other trademarks or registered marks in this manual belong to their respective manufacturers.

### Disclaimer

Information in this document is subject to change without notice and does not represent a commitment on the part of Moxa.

Moxa provides this document as is, without warranty of any kind, either expressed or implied, including, but not limited to, its particular purpose. Moxa reserves the right to make improvements and/or changes to this manual, or to the products and/or the programs described in this manual, at any time.

Information provided in this manual is intended to be accurate and reliable. However, Moxa assumes no responsibility for its use, or for any infringements on the rights of third parties that may result from its use.

This product might include unintentional technical or typographical errors. Changes are periodically made to the information herein to correct such errors, and these changes are incorporated into new editions of the publication.

### **Technical Support Contact Information**

#### www.moxa.com/support

| Moxa Americas |                      |            | ina (Shanghai office) |
|---------------|----------------------|------------|-----------------------|
| Toll-free:    | 1-888-669-2872       | Toll-free: | 800-820-5036          |
| Tel:          | +1-714-528-6777      | Tel:       | +86-21-5258-9955      |
| Fax:          | +1-714-528-6778      | Fax:       | +86-21-5258-5505      |
| Moxa Europe   |                      |            | a-Pacific             |
| Tel:          | +49-89-3 70 03 99-0  | Tel:       | +886-2-8919-1230      |
| Fax:          | +49-89-3 70 03 99-99 | Fax:       | +886-2-8919-1231      |
| Mova Inc      | 11 -                 |            |                       |

+91-80-4172-9088

+91-80-4132-1045

Tel: Fax:

## **Table of Contents**

| 1. | Introduction                           | 1-1               |
|----|----------------------------------------|-------------------|
|    | Package Checklist                      | 1-2               |
|    | Product Features                       | 1-2               |
|    | V2416A Hardware Specifications         | 1-2               |
|    | Hardware Block Diagram                 | 1-5               |
| 2  | Hardware Introduction                  | 2-1               |
|    |                                        | <b>ຼ</b> .<br>ງ_ງ |
|    | Dimensions (unit – mm)                 | 2-2<br>2_3        |
|    | LED Indicators                         | 2-3<br>2_3        |
|    | Reset Button                           | 2-3<br>2-4        |
|    | Real Time Clock (RTC)                  | 2-4               |
| ~  |                                        |                   |
| 3. | Haroware connection Description        | 3-1               |
|    | Installing the V2416A.                 | 3-2               |
|    | Wiring Requirements                    | 3-4               |
|    | Connecting the Power                   | 3-5<br>2 F        |
|    | Gounding the Unit                      | 3-D               |
|    | Connecting Data transition Cables      | 3-0<br>2 F        |
|    | Connecting to the Network              | 3-5<br>3-6        |
|    | Installing a CEast Card                | 3-0<br>3-6        |
|    | Connecting to a USB Device             | 3-0<br>3_7        |
|    | DI/DO                                  | 3-8               |
|    | Connecting to a DVI-I Monitor          | 3-0               |
|    | Connecting to a Speaker or a Headphone | 3-9               |
|    | Installing a Storage Drive             | 3-10              |
|    | Enabling the Hot-Swap Feature          | 3-12              |
|    | RTC Battery Replacement                | 3-13              |
| 4  | PLOS Sotup                             | 1 1               |
| 4. | Estering the BIOS Setur                | ····· 4-1         |
|    | Entering the bios setup                | 4-2<br>1 2        |
|    | Main motivation                        | 4-3<br>4-3        |
|    | Bot Configuration                      | 4-4               |
|    | HDC Configuration                      |                   |
|    | Video Configuration                    |                   |
|    | Chipset Configuration                  | 4-7               |
|    | Hardware Monitor                       | 4-8               |
|    | SMART RECOVERY Info                    | 4-9               |
|    | Security Settings                      | 4-9               |
|    | Set Supervisor Password                | 4-10              |
|    | Power Settings                         | 4-10              |
|    | Turbo Mode                             | 4-10              |
|    | Auto Wake on S5                        | 4-11              |
|    | Wake on LAN                            | 4-12              |
|    | Boot Settings                          | 4-12              |
|    | Boot Lype                              | 4-12              |
|    | PXE BOOT TO LAN.                       | 4-12              |
|    | Add Boot Options                       | 4-12              |
|    | USB BOUL                               | 4-13              |
|    | Eri Device filst.<br>Bot Delay Time    | 4-13<br>1-13      |
|    |                                        | د ۱-۲۰.<br>12-12  |
|    | Evit Settings                          | 4-13<br>4-14      |
|    | Exit Saving Changes                    |                   |
|    | Save Change Without Exit               | 4-15              |
|    | Exit Discarding Changes                | 4-15              |
|    | Load Optimal Defaults                  | 4-15              |
|    | Load Custom Defaults                   | 4-15              |
|    | Save Custom Defaults                   | 4-15              |
|    | Discard Changes                        | 4-15              |
|    | Upgrading the BIOS                     | 4-16              |
| Α. | Regulatory Approval Statement          | A-1               |

The V2416A series embedded computers are based on the Intel 3<sup>rd</sup>-generation processor and feature four RS-232/422/485 serial ports, dual LAN ports, and three USB 2.0 hosts. In addition, the V2416A computers provide dual DVI-I outputs and comply with a portion of EN 50155 specifications, covering operating temperature, power input voltage, surge, ESD, and vibration, making them suitable for a variety of industrial applications.

The CFast socket, SATA connectors, and USB sockets enable the V2416A computers to provide enhanced reliability, making the V2416A computers ideal for industrial applications that require data buffering and storage expansion. In addition, the V2416A computers come with two hot-swappable storage trays for inserting additional storage media, such as hard disk or solid-state drives, and support hot swapping for convenient, fast, and easy storage replacement. Each storage tray includes its own LED to indicate whether or not a storage module is installed. The V2416A series computers come pre-installed with a choice of Linux Debian 7 (must be custom ordered) or Windows Embedded Standard 7 to provide programmers with a familiar environment in which to develop sophisticated, bug-free application software at a low cost.

The following topics are covered in this chapter:

- Package Checklist
- Product Features
- V2416A Hardware Specifications
- Hardware Block Diagram

## Package Checklist

Each model is shipped with the following items:

- V2416A series embedded computer
- Wall mounting kit
- 8 screws for hot-swappable HDD trays
- 8 HDD soft washers
- 2 keys for hot-swappable HDD trays
- Documentation and software CD or DVD
- Quick installation guide (printed)
- Warranty card

NOTE: Please notify your sales representative if any of the above items are missing or damaged.

## **Product Features**

V2416A embedded computers include the following features:

- Intel Celeron/Core i7 high performance network video recorder for rolling stock applications
- Two hot-swappable trays for 2.5" HDD/SSD storage expansion
- API Library for easy development and storage volume notification
- Dual independent DVI-I displays
- 2 Gigabit Ethernet ports with M12 X-coded connectors
- 2 CFast sockets for OS backup
- M12 A-coded power connector
- Compliant with EN 50121-4
- · Complies with a portion of EN 50155 specifications
- IEC 61373 certified for shock and vibration resistance
- -40 to 70°C wide temperature models available
- · Supports SNMP-based system configuration, control, and monitoring

## V2416A Hardware Specifications

#### Computer

#### CPU:

- Intel Celeron 1047UE processor (2M cache, 1.40 GHz) for the V2416A-C2 series
- Intel Core i7-3517UE processor (6M cache, 1.7 GHz) for the V2416A-C7 series

OS: Windows Embedded Standard 7 or Linux Debian 7

System Chipset: Mobile Intel® HM65 Express

**System Memory:** 1 DDR3-1600 SO-DIMM SDRAM slot, 8 GB max., 4 GB pre-installed **USB:** 3 bootable USB 2.0 ports (2 type A, 1 M12 D-coded)

#### Storage

HDD/SSD Support: 2 hot-swappable trays for 2.5" HDD/SSD storage expansion\* \*Storage drive not included. To be purchased separately.

CFast Support: 1 slot for OS\*, 1 slot for backup storage

\*32-bit W7E requires at least an 8 GB CFast card

\*64-bit W7E requires at least a 16 GB CFast card (optional)

\*Linux Debian 7 requires at least an 8 GB CFast card (to be purchased separately)

#### **Other Peripherals**

Audio: Line-in, line-out interface (M12 A-coded)

#### Display

Graphics Controller: Intel® HD Graphics 4000 (integrated) Connector Type: 2 DVI-I connectors

#### **Display Interface:**

DVI up to 1920x1200 resolution @ 60 Hz VGA up to 1920x1200 resolution @ 60 Hz VGA up to 2048x1536 resolution @ 75 Hz

#### **Ethernet Interface**

LAN: 2 auto-sensing 10/100/1000 Mbps ports (M12 X-coded) Isolation Protection: 1.5 kV

#### Serial Interface

Serial Standards: 4 software-selectable RS-232/422/485 ports (DB9 male) ESD Protection: 4 kV for all signals Isolation Protection: 1.5 kV

#### **Serial Communication Parameters**

Data Bits: 5, 6, 7, 8
Stop Bits: 1, 1.5, 2
Parity: None, Even, Odd, Space, Mark
Flow Control: RTS/CTS, XON/XOFF, ADDC® (automatic data direction control) for RS-485
Baudrate: 50 bps to 921.6 kbps (non-standard baudrates supported; see user's manual for details)

#### Serial Signals

**RS-232:** TxD, RxD, DTR, DSR, RTS, CTS, DCD, GND **RS-422:** TxD+, TxD-, RxD+, RxD-, GND **RS-485-4w:** TxD+, TxD-, RxD+, RxD-, GND **RS-485-2w:** Data+, Data-, GND

#### **Digital Input**

Input Channels: 6, source type Input Voltage: 0 to 30 VDC at 25 Hz

Digital Input Levels for Dry Contacts:

- Logic level 0: Close to GND
- Logic level 1: Open

#### Digital Input Levels for Wet Contacts:

- Logic level 0: +3 V max.
- Logic level 1: +10 V to +30 V (Source to DI)
- Isolation: 3 kV optical isolation

#### **Digital Output**

Output Channels: 2, sink type Output Current: Max. 200 mA per channel On-state Voltage: 24 VDC nominal, open collector to 30 VDC Connector Type: 10-pin screw-fastened Euroblock terminal (6 inputs, 2 outputs, DI Source, GND) Isolation: 3 kV optical isolation

#### LEDs

System: Power x 1, Storage x 1, hot-swappable trays x 2 LAN: 2 per port (10/100/1000 Mbps) Serial: 2 per port (Tx and Rx)

#### Switches and Buttons

Power Switch: on/off (front panel) Reset Button: For warm reboot (front panel) Hot-swappable: trigger (on each removable tray)

#### **Physical Characteristics**

Housing: Aluminum Weight: 4 kg Dimensions: Without ears: 250 x 86 x 154 mm (9.84 x 3.38 x 6.06 in) With ears: 275 x 92 x 154 mm (10.83 x 3.62 x 6.06 in) Mounting: DIN rail, wall, VESA

#### **Environmental Limits**

Operating Temperature\*:

Standard models: -25 to 55°C (-13 to 131°F) Wide temp. models: -40 to 70°C (-40 to 158°F) Storage Temperature\*: -40 to 85°C (-40 to 185°F) \*without HDD installed Ambient Relative Humidity: 5 to 95% (non-condensing) Anti-Vibration: EN 50155 standard Anti-Shock: EN 50155 standard Conformal Coating: Available on request

#### **Power Requirements**

Input Voltage: 12 to 48 VDC (M12 A-coded)

Note: Compliant with EN 50155 at 24 VDC

#### **Power Consumption:**

• 3.30 A @ 12 VDC, 39.6 W

• 0.82 A @ 48 VDC, 39.4 W

#### **Standards and Certifications**

Safety: UL 60950-1, CSA C22.2 No. 60950-1-07, EN 60950-1

EMC: EN 55032 Class A, EN 61000-3-2 Class D, EN 61000-3-3, EN 55024, FCC Part 15 Subpart B Class A Green Product: RoHS, CRoHS, WEEE

Rail Traffic: EN 50155\*, EN 50121-4, IEC 61373

\*Complies with a portion of EN 50155 specifications. Please contact Moxa or a Moxa distributor for details.

#### Reliability

Automatic Reboot Trigger: Software-programmable watchdog timer configurable from 1 to 255 seconds

#### Warranty

Warranty Period: 3 years

Details: See www.moxa.com/warranty

Note: These hardware specifications describe the embedded computer unit itself, but not its official accessories. In particular, the wide temperature specification does not apply to accessories such as power adapters and cables.

# Hardware Block Diagram

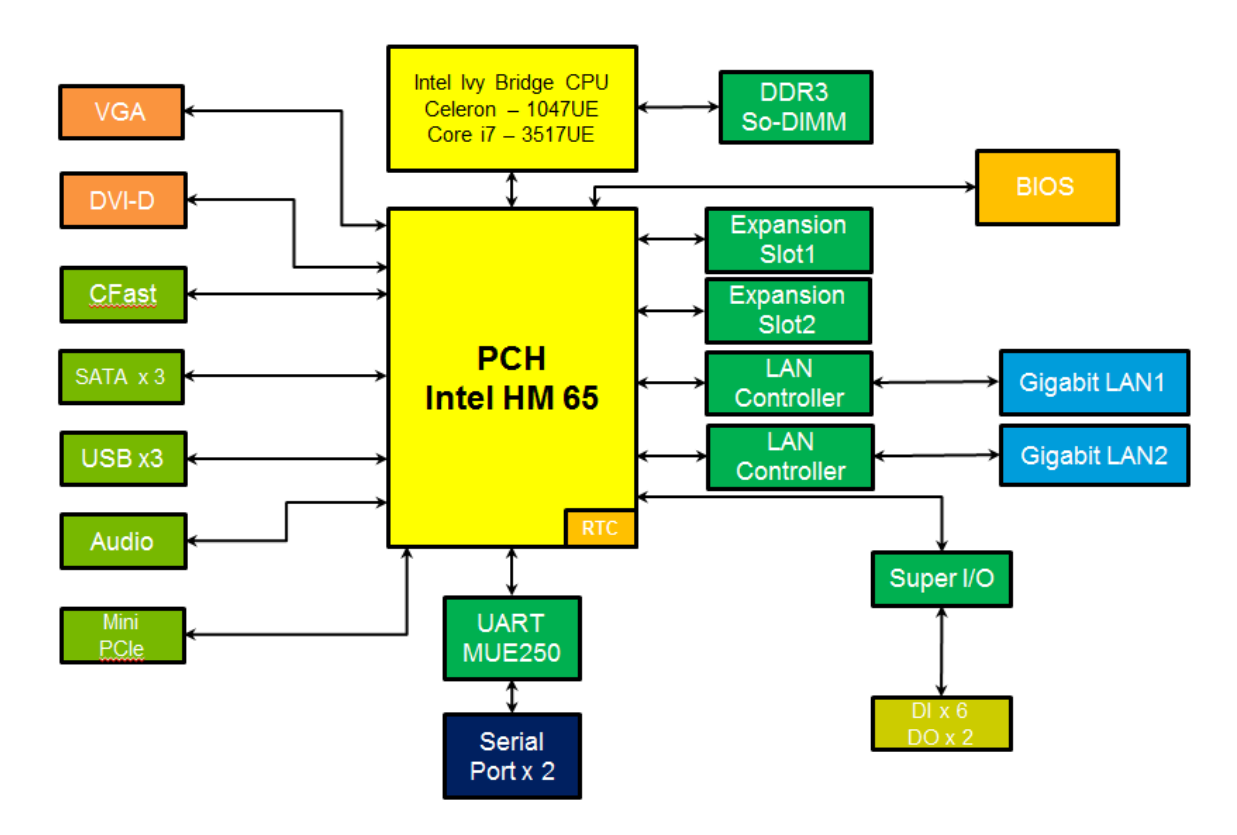

# Hardware Introduction

The V2416A series embedded computers are compact, well-designed, and rugged enough for industrial applications. LED indicators help you monitor performance and identify trouble spots, multiple serial ports allow you to connect different devices for wireless operation, and the reliable and stable hardware platform lets you devote your attention to developing your applications.

The following topics are covered in this chapter:

- □ Appearance
- Dimensions (unit = mm)
- LED Indicators
- Reset Button
- Real Time Clock (RTC)

## Appearance

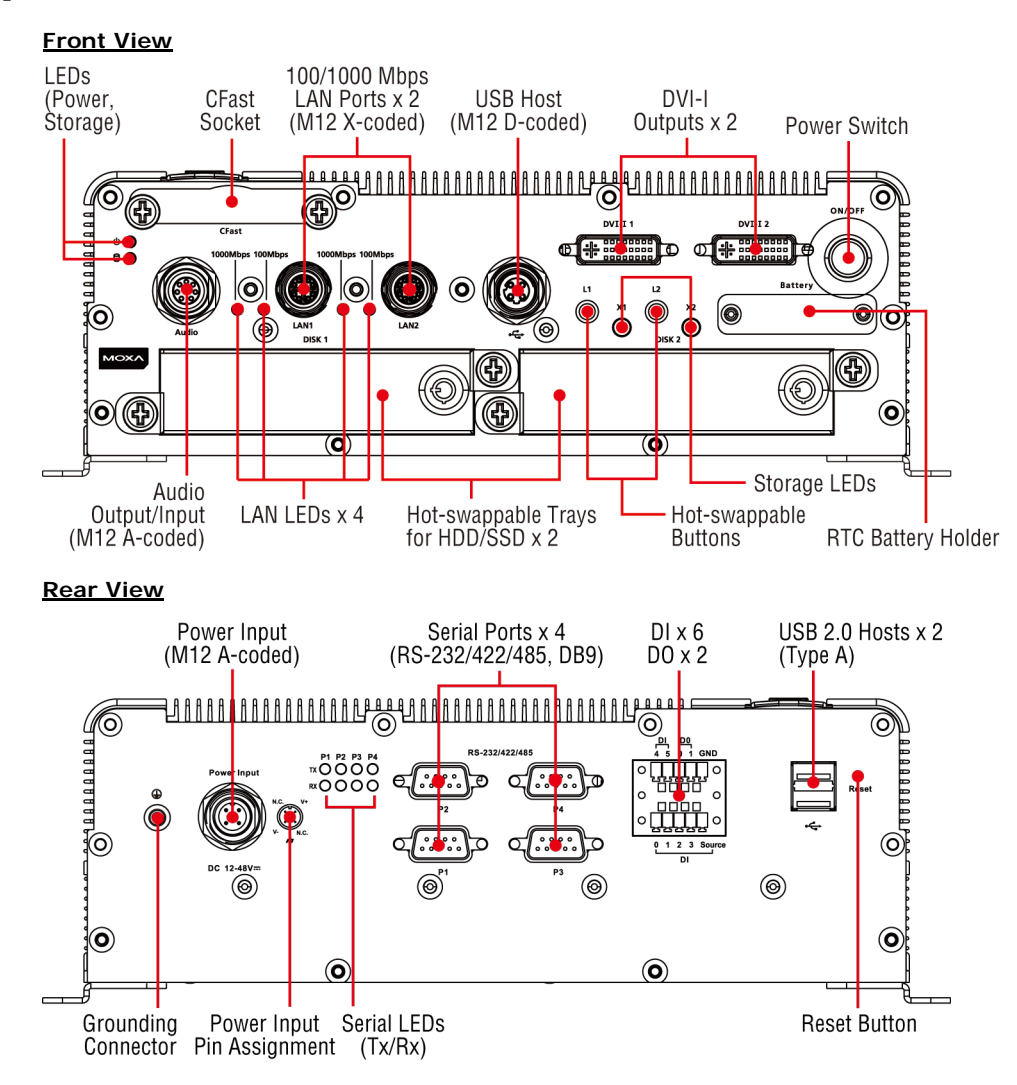

# Dimensions (unit = mm)

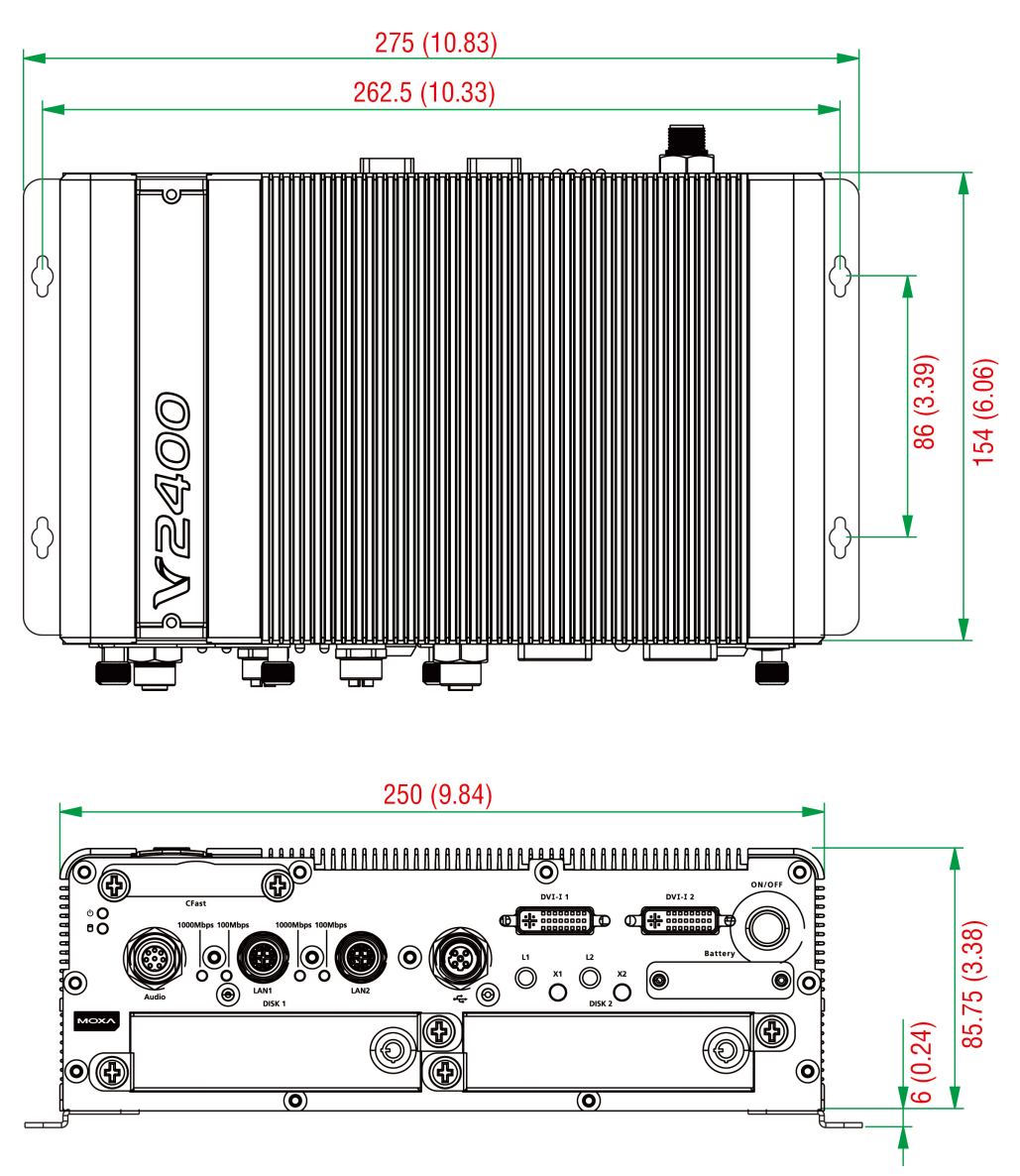

# **LED Indicators**

| LED Name                                        | LED Color | LED Function                                 |  |  |
|-------------------------------------------------|-----------|----------------------------------------------|--|--|
| Power                                           | Green     | Power is on and functioning normally.        |  |  |
|                                                 | Off       | Power is off or power error exists.          |  |  |
| Storage                                         | Yellow    | CFast card/HDD/SSD is transmitting data      |  |  |
|                                                 | Off       | CFast card/HDD/SSD is not transmitting data  |  |  |
| LAN (1 or 2)                                    | Green     | 100 Mbps Ethernet mode                       |  |  |
|                                                 | Yellow    | 000 Mbps Ethernet mode                       |  |  |
|                                                 | Off       | 10 Mbps or no activity                       |  |  |
| TX (P1-P4)                                      | Green     | Serial port is transmitting data             |  |  |
|                                                 | Off       | Serial port is not transmitting data         |  |  |
| RX (P1-P4) Yellow Serial port is receiving data |           | Serial port is receiving data                |  |  |
|                                                 | Off       | Serial port is not receiving data            |  |  |
| L1/L2                                           | Green     | Disk is inserted correctly into storage tray |  |  |
|                                                 | Blinking  | Disk is ready to be removed                  |  |  |
|                                                 | Off       | Storage tray is empty                        |  |  |

## **Reset Button**

Press the **Reset Button** on the rear panel of the V2416A to reboot the system automatically. The Ready LED will blink on and off for the first 5 seconds, and then maintain a steady glow once the system has rebooted.

The V2416A does not support a "Reset to Default" function.

# Real Time Clock (RTC)

The V2416A's real-time clock is powered by a lithium battery. You can easily replace the battery yourself using an optional battery kit\*. However, please note that there is a risk of explosion if the battery is replaced by an incorrect type of battery. Refer to the V2416A Hardware User's Manual or contact a qualified Moxa support engineer if you have any questions about the RTC battery.

\*Moxa offers an "RTC battery kit" that you can use to easily replace the battery. For details, check the optional accessories section of the V2416A datasheet.

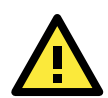

### ATTENTION

There is a risk of explosion if the battery is replaced by a battery of the incorrect type.

# Hardware Connection Description

In this chapter, we show how to connect the embedded computers to the network and to various devices.

The following topics are covered in this chapter:

- □ Installing the V2416A
- Wiring Requirements
  - > Connecting the Power
  - Grounding the Unit
- Connecting Data Transmission Cables
  - > Connecting to the Network
  - Connecting to a Serial Device
  - > Installing a CFast Card
- Connecting to a USB Device
- DI/DO
- Connecting to a DVI-I Monitor
- Connecting to a Speaker or a Headphone
- Installing a Storage Drive
  - Enabling the Hot-Swap Feature
- RTC Battery Replacement

## Installing the V2416A

#### Wall or Cabinet Mounting

The V2416A comes with two metal brackets for attaching the device on a wall or to the inside of a cabinet. Complete the following steps to attach the mounting brackets to the V2416A.

Step 1: Use two screws for each bracket to attach the brackets to the rear of the V2416A.

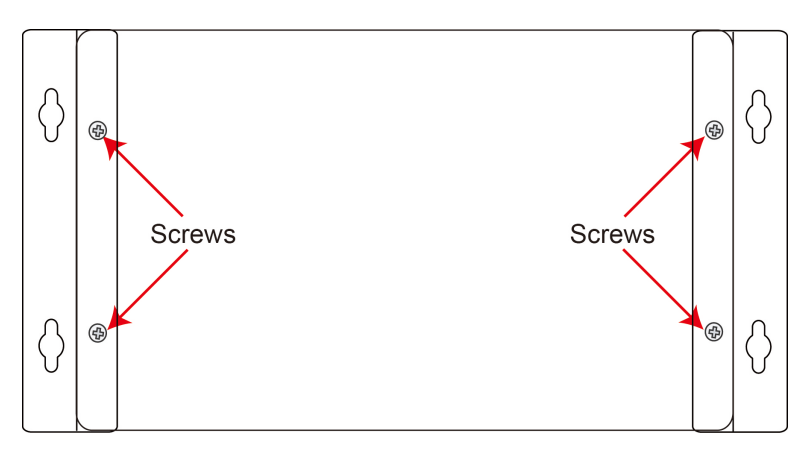

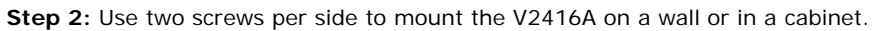

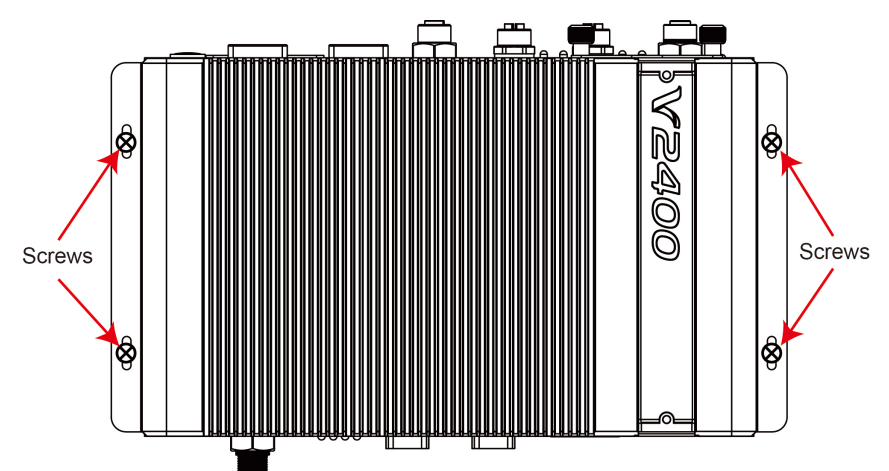

#### Din-Rail Mounting

The V2416A can be installed on a DIN-rail with the optional DIN-rail kit. This DIN-rail kit must be purchased separately. The DIN-rail kit includes two DIN-rail brackets and eight screws.

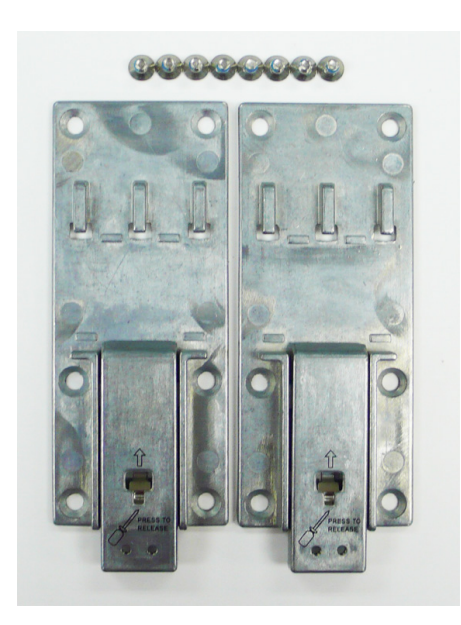

To attach the DIN-rail kit, complete the following steps:

- 1. Turn the V2416A over so the bottom is facing up.
- 2. Locate the screw holes on the bottom of the V2416A.

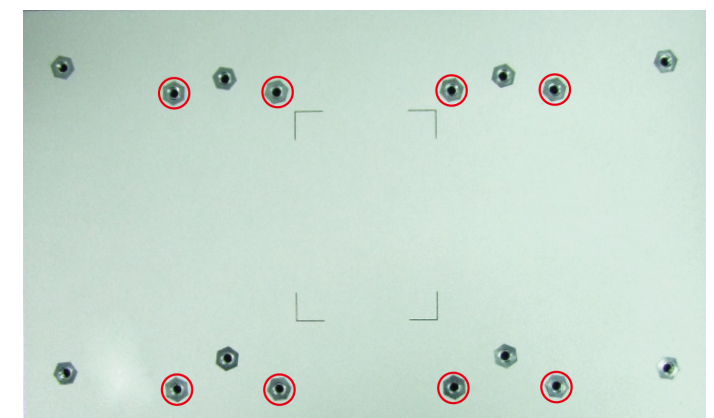

- 3. Place the brackets on the bottom of the V2416A and align the screw holes on the brackets with the screw holes on the V2416A.
- 4. Insert and tighten the screws into the screw holes.

NOTE Use all eight screws to ensure that the V2416A is safely and securely installed on the DIN rail.

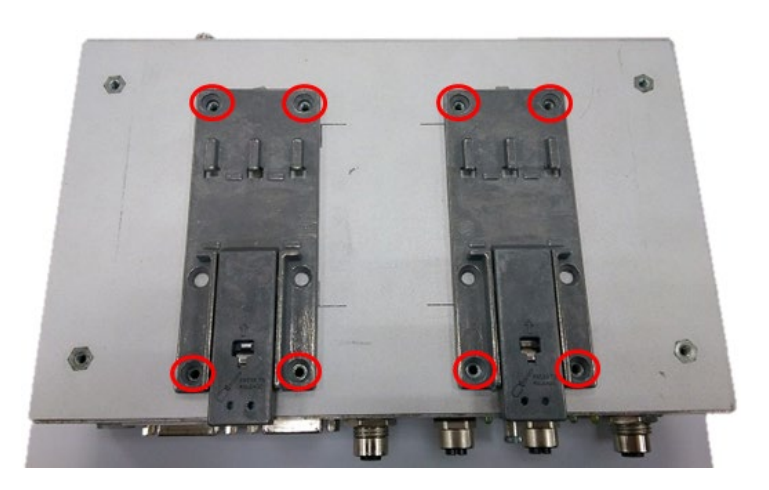

5. When the brackets are firmly attached with the screws, you can install the V2416A onto a DIN-rail. To remove the V2416A from the DIN rail, first use a screwdriver to pull down the DIN-rail connector to unlock it. The following figure shows a locked DIN-rail connector and an unlocked DIN-rail connector.

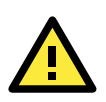

#### WARNING

Two people are required to remove the V2416A from a DIN rail. When the DIN-rail connectors are unlocked, the V2416A is detached from the DIN rail automatically.

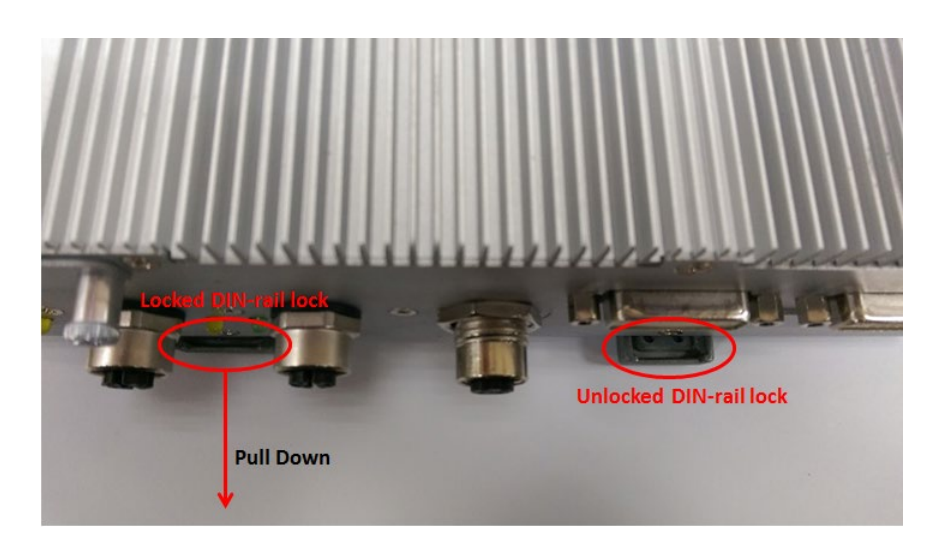

To re-install the V2416A on the DIN rail, use a screwdriver to press the buckle so that it can be released. At this point, it can be re-installed on the DIN rail.

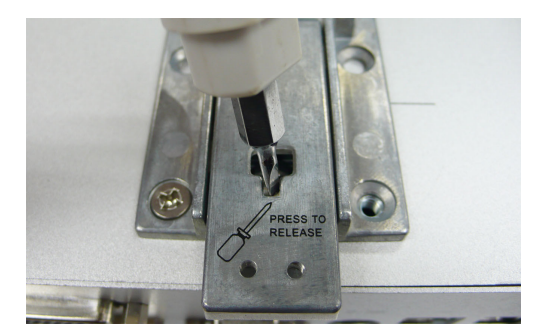

# Wiring Requirements

In this section, we describe how to connect serial devices to the V2416A embedded computer.

Be sure to read and follow these common safety precautions before proceeding with the installation of any electronic device:

- Use separate paths to route wiring for power and devices. If power wiring and device wiring paths must cross, make sure the wires are perpendicular at the intersection point.
   NOTE: Do not run signal or communication wiring together with power wiring in the same wire conduit. To avoid interference, wires with different signal characteristics should be routed separately.
- Use the type of signal transmitted through a wire to determine which wires should be kept separate. The rule of thumb is that wiring that shares similar electrical characteristics can be bundled together.
- Keep input wiring and output wiring separate.
- It is advisable to label the wiring to all devices in the system.

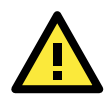

## ATTENTION

#### Safety First!

Be sure to disconnect the power cord before installing and/or wiring your V2416A.

#### Wiring Caution!

Calculate the maximum possible current in each power wire and common wire. Observe all electrical codes dictating the maximum current allowable for each wire size. If the current goes above the maximum ratings, the wiring could overheat, causing serious damage to your equipment.

#### Temperature Caution!

Be careful when handling the unit. When the unit is plugged in, the internal components generate heat, and consequently the outer casing may feel hot to the touch.

## **Connecting the Power**

Connect the 12 to 48 VDC power line with M12 A-coded connector to the V2416A computer. If the power is supplied properly, the "Ready" LED will glow a solid green after a 25- to 30-second delay.

## Grounding the Unit

Grounding and wire routing help limit the effects of noise due to electromagnetic interference (EMI). Run the ground connection from the ground screw to the grounding surface prior to connecting the power.

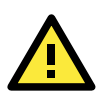

#### ATTENTION

This product is intended to be mounted on a well-grounded mounting surface, such as a metal panel.

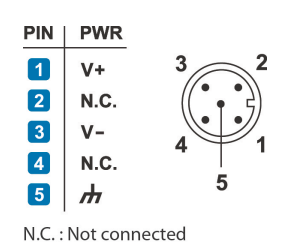

SG: The Shielded Ground (sometimes called Protected Ground) contact is the central pin of the power input connector. Connect the SG wire to an appropriate grounded metal surface.

## **Connecting Data Transmission Cables**

In this section, we describe how to connect the V2416A embedded computer to a network and serial devices.

## Connecting to the Network

Connect your network cable to the embedded computer's Ethernet port. The other end of the cable should be connected to your Ethernet network. When the cable is properly connected, the LEDs on the embedded computer's Ethernet port turns on to indicate a valid connection.

Two 10/100/1000 Mbps Ethernet ports using M12 X-coded connectors are located on the rear panel of the embedded computer. See the following figure for the location of the Ethernet ports and the pin assignments.

**NOTE** The pin assignments for the V2416A computer's Ethernet port are shown in the following figure. If you create your own Ethernet cable, make sure that you match the pin assignments on the connector of the Ethernet cable.

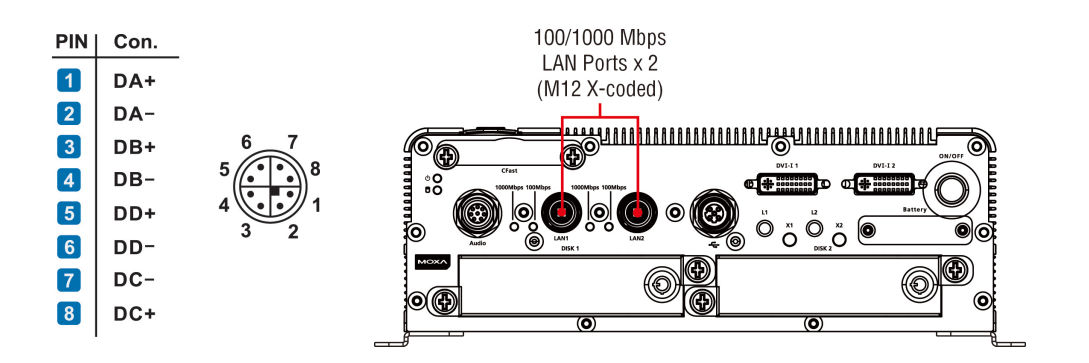

## **Connecting to a Serial Device**

Use a serial cable to connect your serial device to the embedded computer's serial port. Serial ports P1 to P4 have male DB9 connectors and can be configured for RS-232, RS-422, or RS-485 communication (refer to the software manual for your operating system version). The pin assignments are shown in the following table:

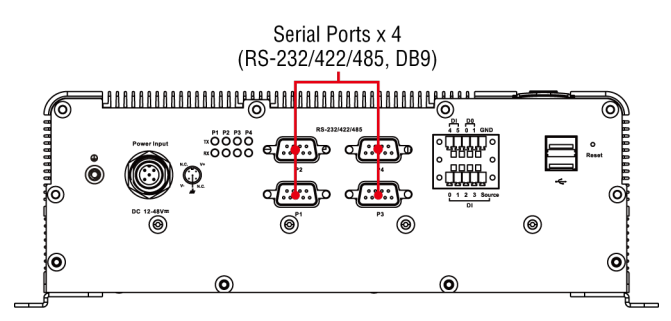

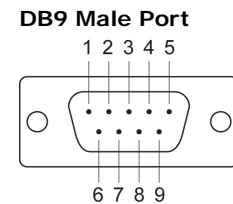

#### RS-232/422/485 Pinouts

| Pin | RS-232 | RS-422  | RS-485 (4-wire) | RS-485 (2-wire) |
|-----|--------|---------|-----------------|-----------------|
| 1   | DCD    | TxDA(-) | TxDA(-)         | -               |
| 2   | RxD    | TxDB(+) | TxDB(+)         | _               |
| 3   | TxD    | RxDB(+) | RxDB(+)         | DataB(+)        |
| 4   | DTR    | RxDA(-) | RxDA(-)         | DataA(-)        |
| 5   | GND    | GND     | GND             | GND             |
| 6   | DSR    | -       | -               | -               |
| 7   | RTS    | -       | -               | -               |
| 8   | CTS    | -       | -               | -               |

## Installing a CFast Card

The V2416A embedded computers come with a CFast socket. To insert a CFast card, follow these instructions:

- 1. Disconnect the V2416A from its power source.
- 2. The CFast slot is located on the left side of the front panel. Loosen the screws on the CFast socket cover.

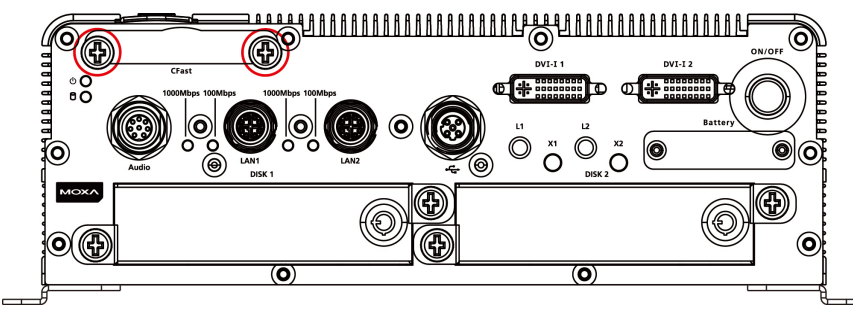

3. Press the CFast card to eject it.

When you want to insert it back into the CFast slot, slide it into the slot and then push it in with your finger until it latches firmly.

**NOTE** Make sure that you properly orient the the CFast card when installing it; otherwise, you may not be able to insert the card all the way into the slot.

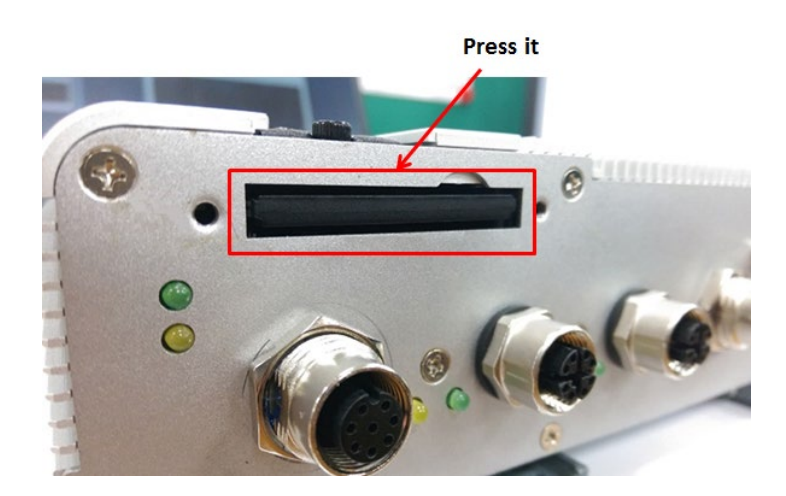

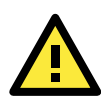

#### ATTENTION

Make sure that you orient the CFast card properly before pushing it into the slot. The bottom of the CFast card must be facing up for the card to work properly, and for the CFast socket cover to be installed properly.

4. After the CFast card is installed correctly, fasten the screws on the CFast card socket cover to install it.

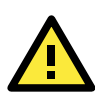

#### ATTENTION

The V2416A embedded computer does not support the CFast hot swap and PnP (Plug and Play) functions. You must disconnect the power source first, before inserting or removing the CFast card.

## **Connecting to a USB Device**

The V2416A comes with one USB 2.0 host with M12 D-coded connector on the front panel and two USB 2.0 hosts with type A connectors on the rear panel. These ports can be used for connecting to an external flash disk or hard drive for storing data. You can also use these USB ports to connect to a keyboard or a mouse.

The following figures show the locations of the USB ports and the M12 D-coded connector pin assignment.

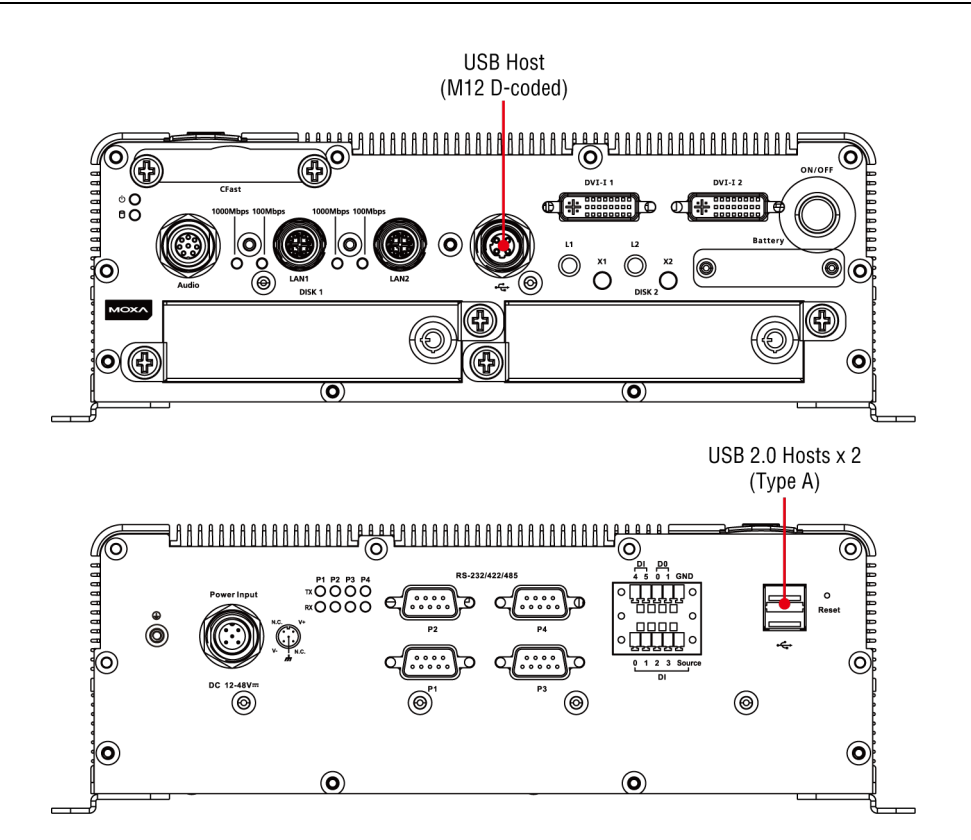

# DI/DO

The V2416A comes with a 6-ch digital input and a 2-ch digital output that connect through a terminal block connector. The pin assignments and wiring methods are shown below.

#### DI Wiring: Dry Contact

DI Wiring: Wet Contact

DO Wiring: Dry Contact

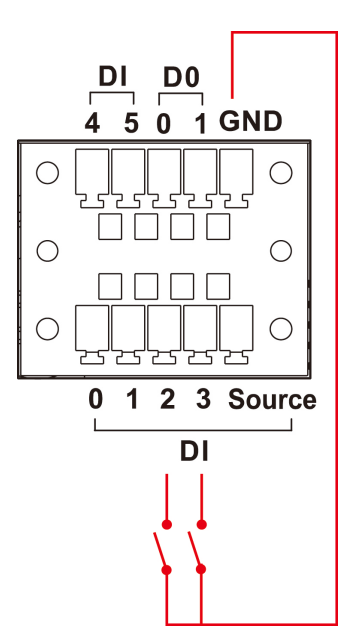

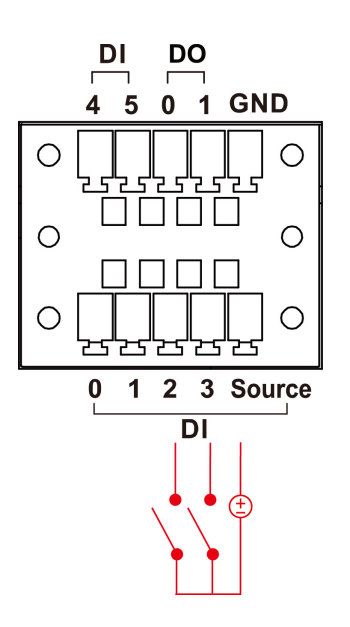

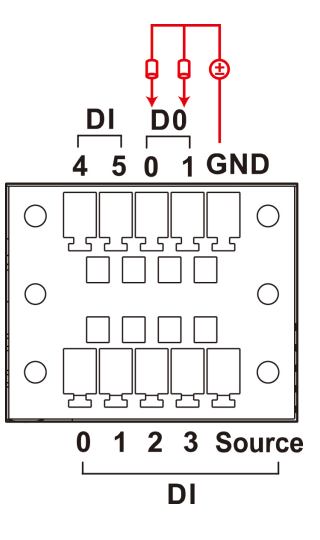

# Connecting to a DVI-I Monitor

The V2416A computers come with two DVI-I connectors that you can connect to two DVI monitors. Use the cable to connect one end to the DVI-I connector on the V2416A and the other end to the monitor.

The following table lists the DVI-I connector pin assignments.

#### **DVI-I** Connector

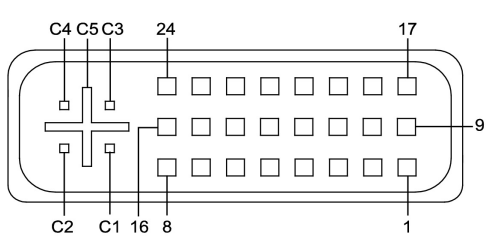

| Pin No. | Signal Definition       | Pin No. | Signal Definition       |
|---------|-------------------------|---------|-------------------------|
| 1       | T.M.D.S. Data2-         | 16      | Hot Plug Detect         |
| 2       | T.M.D.S. Data2+         | 17      | T.M.D.S. Data0-         |
| 3       | T.M.D.S. Data2/4 Shield | 18      | T.M.D.S. Data0+         |
| 4       | T.M.D.S. Data4-         | 19      | T.M.D.S. Data0/5 Shield |
| 5       | T.M.D.S. Data4-         | 20      | T.M.D.S. Data5-         |
| 6       | DDC Clock               | 21      | T.M.D.S. Data5+         |
| 7       | DDC Data                | 22      | T.M.D.S. Clock Shield   |
| 8       | Analog Vertical Sync    | 23      | T.M.D.S. Clock+         |
| 9       | T.M.D.S. Data1-         | 24      | T.M.D.S. Clock-         |
| 10      | T.M.D.S. Data1+         | C1      | Analog Red              |
| 11      | T.M.D.S. Data1/3 Shield | C2      | Analog Green            |
| 12      | T.M.D.S. Data3-         | C3      | Analog Blue             |
| 13      | T.M.D.S. Data3+         | C4      | Analog Horizontal Sync  |
| 14      | +5V Power               | C5      | Analog Ground           |
|         |                         |         | (analog R, G, B return) |
| 15      | Ground (return for +5V, |         |                         |
|         | HSync, and VSync)       |         |                         |

## Connecting to a Speaker or a Headphone

The V2416A comes with an M12 A-coded audio connector for connecting a microphone and speaker or headphones. See the following figure for details.

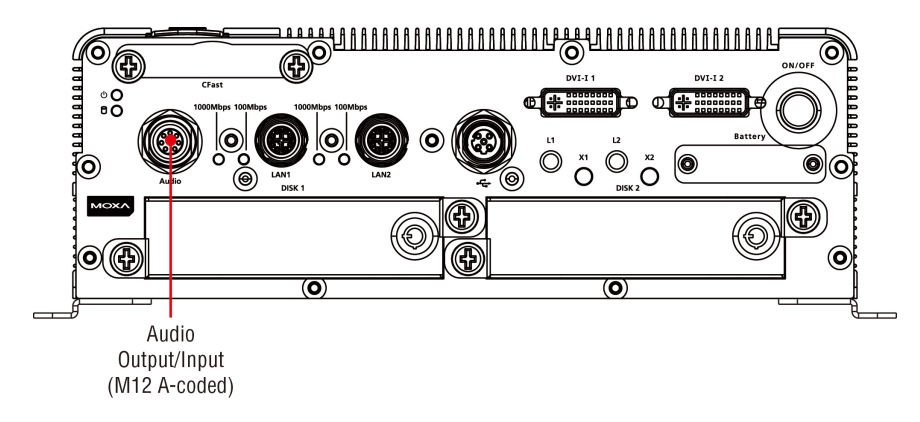

The following table lists the audio connector pin assignments.

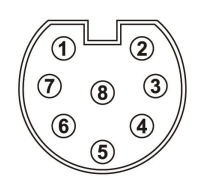

| Pin No. | Audio                  |  |
|---------|------------------------|--|
| 1       | Line in – Right        |  |
| 2       | GND                    |  |
| 3       | Line in – Jack Detect  |  |
| 4       | Line in – Left         |  |
| 5       | Line out – Left        |  |
| 6       | Line out – Jack Detect |  |
| 7       | Line out – Right       |  |
| 8       | GND                    |  |

# **Installing a Storage Drive**

The V2416A computers come with two storage drive trays. To install a storage drive in the V2416A computer, attach a storage drive, such as hard disk drives (HDD) or solid-state drives (SDD), to a drive tray.

To install a storage disk, follow these instructions:

- 1. Disconnect the V2416A from its power source or enable the hot-swap feature.
- 2. Turn the protection key counter-clockwise to unlock.

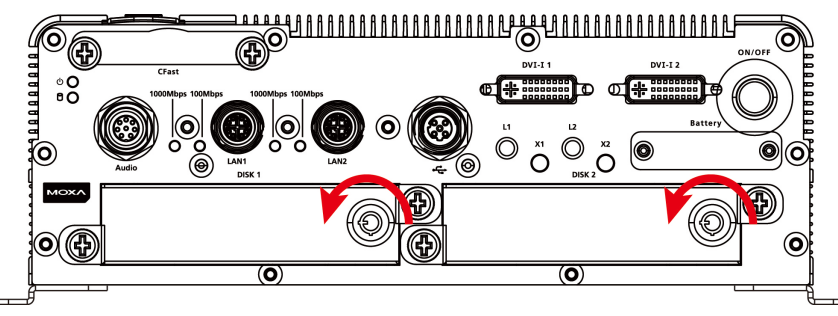

3. Remove a tray from the storage drive slot by loosening the thumbscrews as indicated in the following figure.

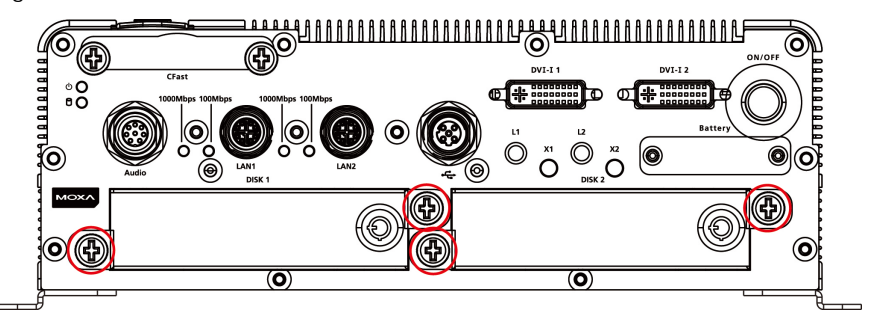

4. Place the four rubber yellow washers on the tray as shown in the following figure. Soft washers and screws are included in the V2416A package.

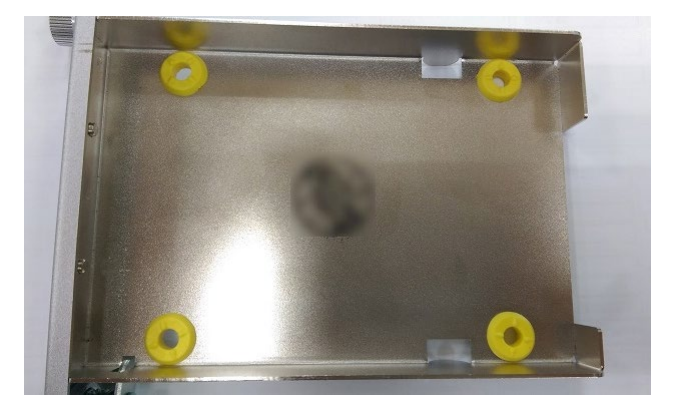

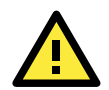

#### ATTENTION

Make sure that the screw holes are sandwiched between the rubber washers as shown in the following figure. If a rubber washer is not installed properly (for example, does not completely engage a screw hole), vibration might occur and affect storage drive operation.

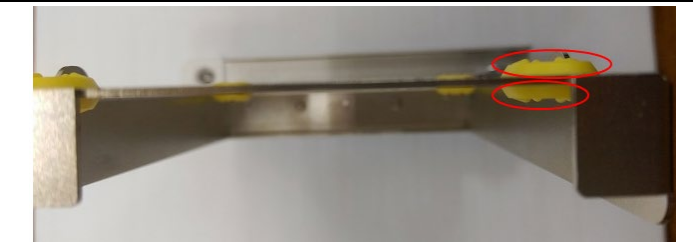

5. Place a storage drive in the tray and tighten the screws to secure the storage drive to the tray.

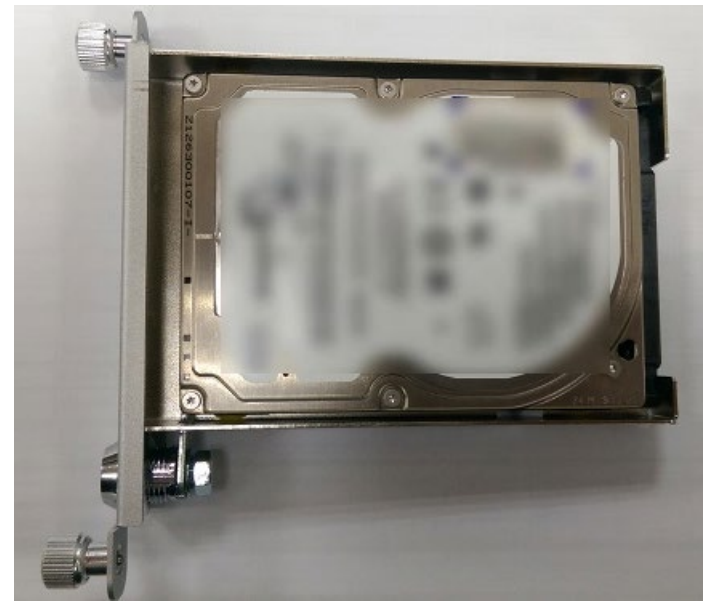

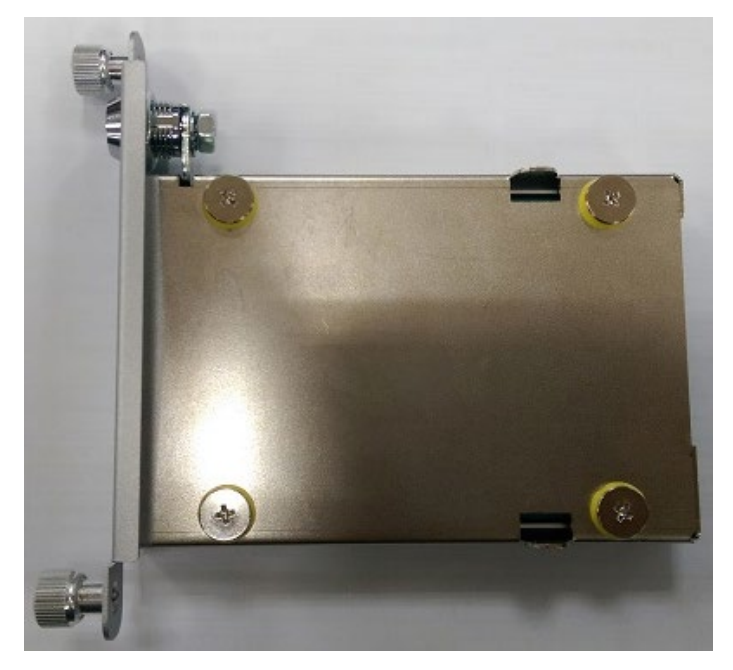

- 6. Align the tray with the storage drive slot; then, carefully slide the tray into the slot, making sure that the tray slides in smoothly and firmly into the V2416A computer.
- 7. Turn the protective key clock-wise to the lock position and tighten the thumbscrews.
- 8. If required, repeat steps 2 7 to install a second storage drive.

## **Enabling the Hot-Swap Feature**

The V2416A computer provides the hot-swap function that enables you to replace a storage drive while the computer is still operating.

To enable the hot-swap feature, complete the following steps:

1. Press the Hot-Swap button for the storage drive that you want to replace. This sets the system to eject or un-mount the storage drive.

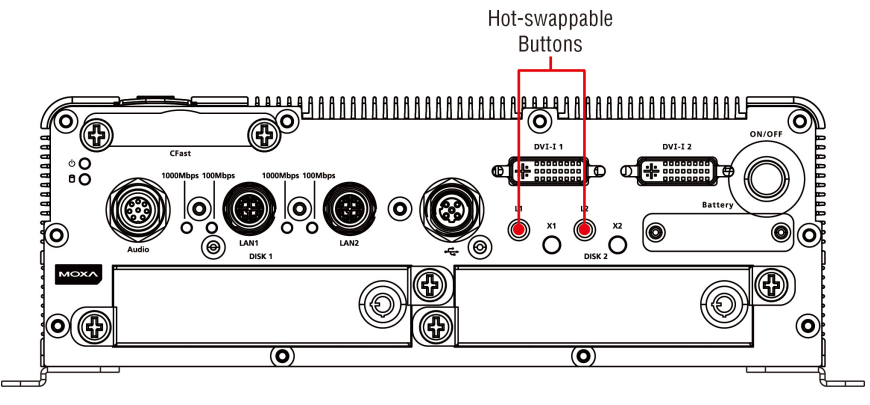

2. When the Storage LED starts to blink, you can remove the storage drive tray to replace the storage drive. Storage LEDs

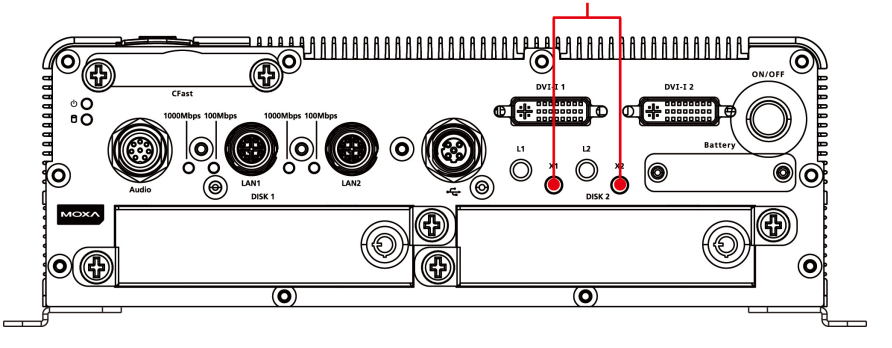

3. Follow the instructions in the Installing a Storage Drive section to remove a storage drive.

## **RTC Battery Replacement**

The V2416A embedded computer has an easy RTC battery replacement design.

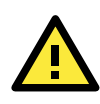

#### WARNING

There is a risk of explosion if the battery is replaced by an incorrect type of battery. Consult with a qualified Moxa support engineer if you have any questions or are unclear about any these instructions.

Complete the following steps to replace the battery:

1. You will need to use the "RTC Battery Kit," which is listed as an optional accessory in the V2416A datasheet's list of optional accessories.

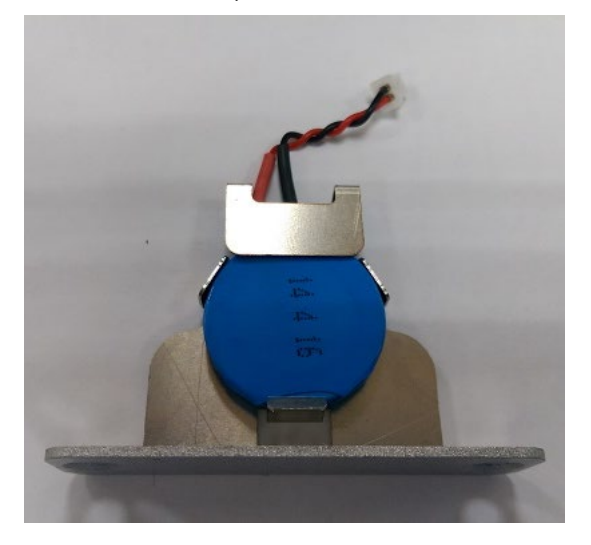

- 2. Make sure that the V2416A is turned off and is disconnected from its power source.
- 3. The RTC battery socket is located to the left of the "ON/OFF" power button, below the "DVI-I 2" connector. Loosen two screws used to attach the RTC battery socket cover to the V2416A.

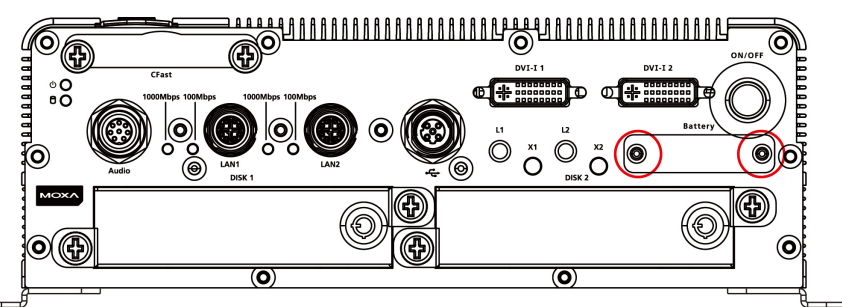

4. Lift up and pull out the RTC battery holder.

5. Disconnect the power cable between the battery and the V2416A, and then connect the new RTC Battery Kit to the V2416A.

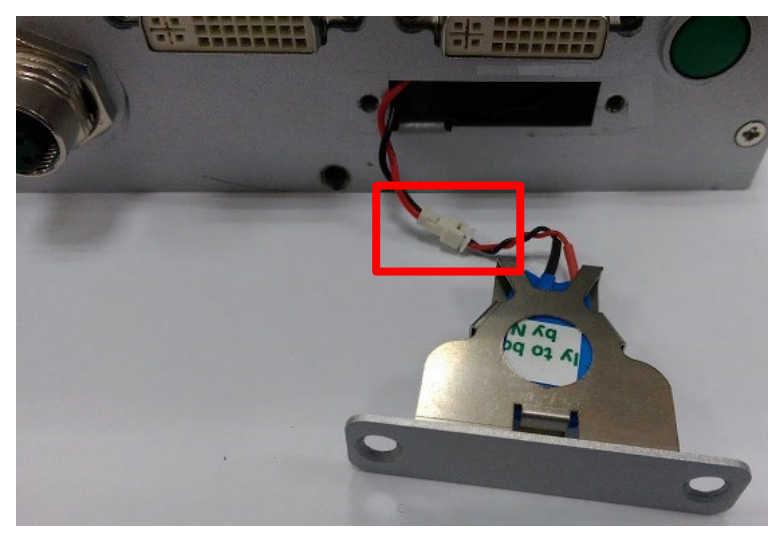

6. Slide the battery holder back into the RTC battery socket and then fasten the socket cover to the V2416A using the screws you removed in Step 3 above.

In this chapter, we describe the BIOS settings for the V2416A embedded computer. The BIOS is a set of input/output control routines for peripherals. The BIOS is used to initialize basic peripherals and helps boot the operating system before the operating system is loaded. The BIOS setup allows the user to modify the system configurations of these basic input/output peripherals. All of the configurations are stored in the CMOS RAM, which has a backup battery power in case the computer is not connected to a power source. Consequently, the data stored in the CMOS RAM is retained when the system is rebooted or the power is disconnected.

The following topics are covered in this chapter:

- Entering the BIOS Setup
- Main Information

#### Advanced Settings

- Boot Configuration
- HDC Configuration
- Video Configuration
- Chipset Configuration
- Hardware Monitor
- SMART RECOVERY Info

#### Security Settings

Set Supervisor Password

#### Power Settings

- Turbo Mode
- Auto Wake on S5
- Wake on LAN

#### Boot Settings

- Boot Type
- PXE Boot to LAN
- Add Boot Options
- > USB Boot
- EFI Device First
- Boot Delay Time
- Legacy

#### Exit Settings

- Exit Saving Changes
- Save Change Without Exit
- Exit Discarding Changes
- Load Optimal Defaults
- Load Custom Defaults
- Save Custom Defaults
- Discard Changes
- Upgrading the BIOS

## **Entering the BIOS Setup**

To enter the BIOS setup utility, press the **F2** key while the system is booting up. The main **BIOS Setup** screen appears with the following options:

- Continue: Continue to boot up
- Boot Manager: Select the device to boot up
- Boot From File: Select the UEFI boot up file
- SCU: Enter the BIOS configuration.

Click SCU to enter the BIOS configuration.

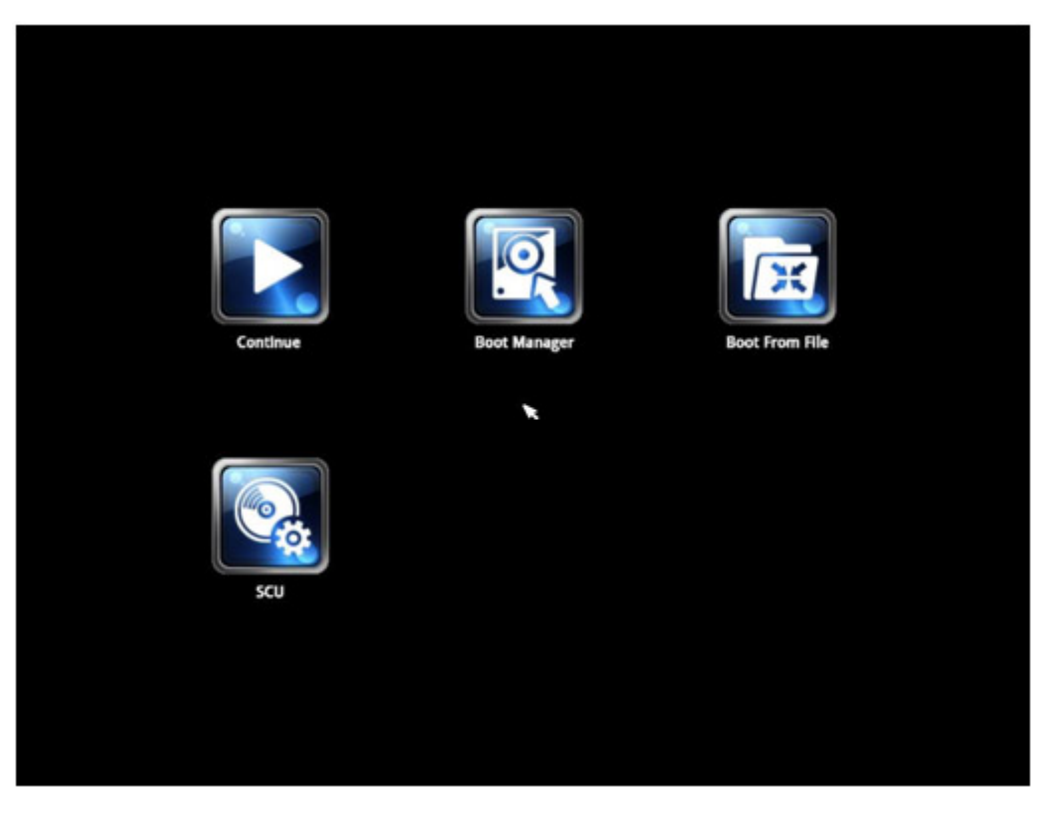

When you click **SCU**, a basic description of each function key is listed at the bottom of the screen. Refer to these descriptions to learn how to use them.

F1: Help F5/F6: Change Values F9: Setup Defaults F10: Save and Exit ↑↓: Select I tem ←→: Select Menu ESC: Exit ENTER: Select or go to Submenu.

## **Main Information**

The main page shows basic system information, such as the model name, BIOS version, and CPU type.

```
NOTE The "Processor Type" varies depending on the product model.
```

| Main Advanced Sec                                                                                                    | urity Pow | er Boot  | InsydeH2<br>Exit                                                                                      | 0 Setup Utility         | Rev. 3.7                                                                                                    |
|----------------------------------------------------------------------------------------------------|-----------|----------|----------------------------------------------------------------------------------------------------|-------------------------|----------------------------------------------------------------------------------------------------|
| Hong WorkLoo Sec<br>HoDEL NAHE<br>BIOS Version<br>Processor Type<br>System Bus Speed<br>System Henory Speed<br>Cache RAH<br>Total Henory<br>System Time<br>System Date |           |          | V2400A<br>V1.00S05<br>Intel(R) Core(TH)<br>100 HHz<br>256 KB<br>4096 HB<br>103:13:481<br>102/19/20121 | 17-3517UE CPU @ 1.70GHz | This is the help for the hour, minute,<br>second field. Valid range is from 0 to<br>23, 0 to 59, 0 to 59. INCREASE/REDUCE : /<br>/ |
| 1 Help                                                                                                    | 1↓ Sele   | ect Item | F5/F6<br>Enter                                                                                        | Change Values           | F9 Setup Defaults                                                                                                    |

# **Advanced Settings**

The Advanced screen appears when you select "Advanced" from the main menu.

|                  |                |           | nsydeH20 Setup Utility | Rev. 3.7                  |
|------------------|----------------|-----------|------------------------|---------------------------|
| Main Advanced    | Security Power | Boot Exit |                        |                           |
|                  |                |           |                        |                           |
|                  |                |           |                        | Configures Boot Settings. |
| ▶Boot Configurat |                |           |                        |                           |
| ▶HDC Configurati | on             |           |                        |                           |
| ▶Video Configura | tion           |           |                        |                           |
| ►Chinset Configu | ration         |           |                        |                           |
| Hardware Monito  | ir i           |           |                        |                           |
| SMART RECOVERY   | Info           |           |                        |                           |
| Conner Recover   | into           |           |                        |                           |
|                  |                |           |                        |                           |
|                  |                |           |                        |                           |
|                  |                |           |                        |                           |
|                  |                |           |                        |                           |
|                  |                |           |                        |                           |
|                  |                |           |                        |                           |
|                  |                |           |                        |                           |
|                  |                |           |                        |                           |
|                  |                |           |                        |                           |
|                  |                |           |                        |                           |
|                  |                |           |                        |                           |
|                  |                |           |                        |                           |
|                  |                |           |                        |                           |
|                  |                |           |                        |                           |
|                  |                |           |                        |                           |
|                  |                |           |                        |                           |
|                  |                |           |                        |                           |
|                  |                |           |                        |                           |
|                  |                |           |                        |                           |
|                  |                |           |                        |                           |
|                  |                |           |                        |                           |
|                  |                |           |                        |                           |
|                  |                |           |                        |                           |
|                  |                |           |                        |                           |
|                  |                |           |                        |                           |
|                  |                |           |                        |                           |
|                  |                |           |                        |                           |
|                  |                |           |                        |                           |
| Help             | 11 Select      | Item      | E5/E6 Change Values    | F9 Setup Defaults         |
| Fee Evit         |                | Мори      | Enter Select N SubMonu | E10 Savo and Exit         |

## **Boot Configuration**

This screen allows you to configure the initial status of the Numlock key when the computer boots up.

Options: On (default), Off

|                    |                | InsydeH20 Setup Utility | Rev. 3.7                           |
|--------------------|----------------|-------------------------|------------------------------------|
| Advanced           |                |                         |                                    |
| Boot Configuration |                |                         | Selects Power-on state for Numlock |
| Numlock            | <0n>           |                         |                                    |
|                    |                |                         |                                    |
|                    |                |                         |                                    |
|                    |                |                         |                                    |
|                    |                |                         |                                    |
|                    |                |                         |                                    |
|                    |                |                         |                                    |
|                    |                |                         |                                    |
|                    |                |                         |                                    |
|                    |                |                         |                                    |
| F1 Help            | 1↓ Select Item | F5/F6 Change Values     | F9 Setup Defaults                  |
| Esc Exit           | 🖶 Select Menu  | Enter Select 🕨 SubMenu  | F10 Save and Exit                  |

## **HDC Configuration**

The host drive controller can be configured in IDE or AHCI (default) mode. When you select the AHCI mode, the following screen appears.

|                                                                                                    |                                                                                             | InsydeH20 Setup Utility                                                                                                    | Rev. 3.7                                                                                   |
|----------------------------------------------------------------------------------------------------|---------------------------------------------------------------------------------------------|----------------------------------------------------------------------------------------------------|--------------------------------------------------------------------------------------------|
| Advanced                                                                                                    |                                                                                             |                                                                                                    |                                                                                            |
| HDC Configuration<br>HDC Configure As<br>AHCI SALP<br>SATA Port 0 HotPlug<br>SATA Port 1 HotPlug<br>SATA Port 2 HotPlug<br>SATA Port 2 HotPlug<br>SATA Port 4 HotPlug<br>SATA Port 5 HotPlug<br>PSerial ATA Port 0<br>Exerial ATA Port 1 | [Not Installed]                                                                             | <ahci><br/><enabled><br/><disabled><br/><disabled><br/><disabled><br/><enabled><br/><enabled><br/><disabled><br/><disabled><br/><disabled></disabled></disabled></disabled></enabled></enabled></disabled></disabled></disabled></enabled></ahci> | Set Harddisk Controller Configure Type.<br>Smart recovery doesn't suppport in RAID<br>mode |
| PSerial ATA Port 1<br>PSerial ATA Port 2<br>PSerial ATA Port 3<br>PSerial ATA Port 4<br>PSerial ATA Port 5                                                                                                    | [Not Installed]<br>[Not Installed]<br>[Not Installed]<br>[Not Installed]<br>[Not Installed] |                                                                                                    |                                                                                            |
| F1 Help                                                                                                    | 14 Select Item                                                                              | F5/F6 Change Values                                                                                                    | F9 Setup Defaults                                                                          |
| ESU EXIL                                                                                                    | Serect rienu                                                                                | anter serect 🕨 subnenu                                                                                                    | FIV SAVE and EXIL                                                                          |

### Serial ATA Port 0 to 5

This setting allows you to display information about the installed drives.

### AHCI SALP

Note that the "AHCI SALP" setting only appears when you select the AHCI mode. This setting allows you to enable aggressive **link power management** (SALP) in AHCI. SALP enables the host bus adapter to conserve power by directly detecting when a SATA drive is no longer processing information and then immediately transition the drive into suspended or sleep mode without waiting for software processes to initiate a power-down process.

Options: Enabled (default), Disabled

## SATA Port 0 to 5-HotPlug

This setting allows you to enable or disable the hotplug feature (the ability to remove the drive while the computer is running) for the installed storage drives.

Options: Disabled (default for Ports 0, 1, 2, and 5), Enabled (default for Ports 3 and 4)

## **Video Configuration**

This setting allows you to configure the Internal Graphics Device (IGD) settings, such as memory allocation (**DVMT**).

|                   |                | InsydeH20 Setup Utility | Rev. 3.7                        |
|-------------------|----------------|-------------------------|---------------------------------|
| Advanced          |                |                         |                                 |
| Video Configurati | on             |                         | Internal Graphic Device Options |
| ▶Internal Graphic | Device         |                         |                                 |
|                   |                |                         |                                 |
|                   |                |                         |                                 |
|                   |                |                         |                                 |
|                   |                |                         |                                 |
|                   |                |                         |                                 |
|                   |                |                         |                                 |
|                   |                |                         |                                 |
|                   |                |                         |                                 |
|                   |                |                         |                                 |
|                   |                |                         |                                 |
|                   |                |                         |                                 |
|                   |                |                         |                                 |
|                   |                |                         |                                 |
|                   |                |                         |                                 |
|                   |                |                         |                                 |
|                   |                |                         |                                 |
|                   |                |                         |                                 |
|                   |                |                         |                                 |
|                   |                |                         |                                 |
|                   |                |                         |                                 |
|                   |                |                         |                                 |
|                   |                |                         |                                 |
|                   |                |                         |                                 |
| F1 Help           | 1↓ Select Item | F5/F6 Change Values     | F9 Setup Defaults               |
| Esc Exit          | 🕀 Select Menu  | Enter Select ▶ SubMenu  | FIO Save and Exit               |

### **Internal Graphics Device**

This screen allows you to enable or disable the internal graphics device.

|                                                                                           | InsydeH20 Setup Utility                           | Rev. 3.7                                                                                             |
|-------------------------------------------------------------------------------------------|---------------------------------------------------|----------------------------------------------------------------------------------------------------|
| Advanced                                                                                  |                                                   |                                                                                                    |
| Internal Graphic Device<br>IGD - DVHT Pre-Allocated<br>IGD - DVHT Size<br>IGD - Boot Type | <64 HB><br><256 HB><br><vbios default=""></vbios> | Select DVH15.0 Pre-Allocated(Fixed)<br>Graphics Hemory size used by the Internal<br>Graphics Device. |
| F1 Help 11 Select Item<br>Esc Exit ↔ Select Menu                                          | F5/F6 Change Values<br>Enter Select ► SubMenu     | F9 Setup Defaults<br>F10 Save and Exit                                                               |

### IGD—DVMT Pre-Allocated

This setting allows you to configure the pre-allocated memory capacity of the IGD. Pre-allocated graphics memory is invisible to the operating system.

Options: 64 MB (default), 32 MB, 96 MB, 128 MB, 256 MB, 512 MB

**DVMT** is a BIOS solution where the optimum amount of memory is dynamically allocated and de-allocated as needed for balanced graphics and system performance, through Intel® Direct AGP and a highly efficient memory utilization scheme. DVMT ensures the most efficient use of available system memory resources for maximum 2D/3D graphics performance.

#### IGD—DVMT Size

This setting allows you to configure the maximum amount of memory DVMT uses when allocating additional memory for the IGD.

Options: 256 MB (default), 128 MB, Max

### IGD—Boot Type

This setting allows you to select the video device activated during POST.

Options: VBIOS Default (default), Analog, Digital

## **Chipset Configuration**

This screen allows you to configure the chipset settings.

|                                                                                                    | InsydeH20 Setup Ut                                                                | ility Rev. 3.7                                                                               |
|----------------------------------------------------------------------------------------------------|-----------------------------------------------------------------------------------|----------------------------------------------------------------------------------------------|
| Advanced<br>Chipset Configuration<br>Setup Warning:<br>Setting items on this screen to<br>may cause your system to malfum | i incorrect values                                                                | Specify what state to go to when power is<br>re-applied after a power failure (G3<br>state). |
| Power ON after Power Fail<br>Power Button<br>DO-O Level<br>DO-1 Level                                                     | -ON><br><enabled><br/><high><br/><high><br/><high></high></high></high></enabled> |                                                                                              |
| F1 Help                                                                                                    | t Iten F5/F6 Change Vali<br>t Henu Enter Select ► Si                              | ues F9 Setup Defaults<br>ubMenu F10 Save and Exit                                            |

#### **Power ON after Power Fail**

This setting allows you to configure whether or not the computer automatically powers up after a system crash. When set to ON, the computer will automatically power up after a system crash; when set to OFF, it won't automatically power up after a system crash.

Options: ON (default), OFF, Last State

#### **Power Button**

This setting allows you to enable or disable the power button. If the power button is enabled, you can press the power button to power on or power off the computer. If the power button is disabled, you need to press the power button for more than four seconds to power off the computer.

Options: Enabled (default), Disabled

### **DO-0** Level

This setting allows you set the DO-0 as high or low.

Options: High (default), Low

### DO-1 Level

This setting allows you set the DO-1 as high or low.

Options: High (default), Low.

## **Hardware Monitor**

| Advanced                                                                                                    |                               | InsydeH20 Setup Utility                                               | Rev. 3.7                               |
|----------------------------------------------------------------------------------------------------|-------------------------------|-----------------------------------------------------------------------|----------------------------------------|
| Hardware Monitor                                                                                               |                               |                                                                       |                                        |
| Voltage<br>V_CPU (V)<br>VTT_CPU (V)<br>VCCSA_CPU (V)<br>V1.05 (V)<br>Temperature<br>Tempin1<br>CPU Temperature |                               | 0.800 ¥<br>0.932 ¥<br>1.024 ¥<br>4.992 ¥<br>33°C/ 91°F<br>43°C/ 109°F |                                        |
| F1 Help<br>Fsc Exit                                                                                            | î↓Select Item<br>⇔Select Menu | F5/F6 Change Values<br>Foter Select ▶ Subtern                         | F9 Setup Defaults<br>F10 Save and Exit |

This screen allows you to view voltage levels, system temperature, and CPU temperature.

Note that the voltage values vary depending on the model. The temperature readings shown on the screen are within  $\pm 5\%$  of the actual readings. However, the temperature readings are only valid when the ambient temperature is above 0°C.

## SMART RECOVERY Info

This screen allows you to view Smart Recovery information.

|                                                                                   | InsydeH20 Setup Utility                                 | Rev. 3.7                                                                                                    |
|-----------------------------------------------------------------------------------|---------------------------------------------------------|----------------------------------------------------------------------------------------------------|
| Advanced                                                                          |                                                         |                                                                                                    |
| SHART RECOVERY Info<br>SHART RECOVERY Mode<br>Port<br>Load SHART RECOVERY Default | Manual Recovery using USB<br>Any USB port               | Load SMART RECOVERY Default to [Manual<br>Recovery using USB] MODE, Port to [Any<br>USB port]. Please notice that smart<br>recovery doesn't support RAID mode |
| •                                                                                 |                                                         |                                                                                                    |
|                                                                                   |                                                         |                                                                                                    |
|                                                                                   |                                                         |                                                                                                    |
|                                                                                   |                                                         |                                                                                                    |
|                                                                                   |                                                         |                                                                                                    |
| F1 Help t∔ Select<br>Esc Exit ↔ Select                                            | lten F5/F6 Change Values<br>Menu Enter Select ▶ SubMenu | F9 Setup Defaults<br>F10 Save and Exit                                                                                                    |

### Load SMART RECOVERY Default

This setting allows you to load the Smart Recovery default value. Refer to the Smart Recovery Website at <a href="http://www.moxa.com/product/Smart-Recovery.htm">http://www.moxa.com/product/Smart-Recovery.htm</a> for details

Options: Yes (default), No

## **Security Settings**

This screen allows you to configure a supervisor password.

| Main Advanced <mark>Security</mark> Power      | InsydeH20 Setup Uti<br>Boot Exit | Lity Rev. 3.7                                                                                       |
|------------------------------------------------|----------------------------------|----------------------------------------------------------------------------------------------------|
| Supervisor Password<br>Set Supervisor Password | Not Installed                    | Install or Change the password and the<br>length of password must be greater than<br>one character. |

## Set Supervisor Password

This setting allows you set the supervisor password.

Type the new password, and then retype the password again to confirm.

To delete the password, enter the existing password in the **Set Supervisor Password** field and leave the new password fields blank; then, press [Enter].

| Set Supervisor Passw             | ord |   |
|----------------------------------|-----|---|
| Please type in your new password | [   | ] |
| Please confirm your new password | ] b | ] |

# **Power Settings**

The screen allows you to configure power settings.

|                                |                                                                                                    | InsydeH20 Setup Utility | Rev. 3.7                                                       |
|--------------------------------|----------------------------------------------------------------------------------------------------|-------------------------|----------------------------------------------------------------|
| Main Advanced Secur            | ity <mark>Power</mark> Boot Exit                                                                                                    |                         |                                                                |
| Auto Wake on S5<br>Wake on LAN | <d i="" lec<br="" sab=""><enab led<="" th=""><th>Þ</th><th>Auto wake on S5, By Day of Honth or Fixed<br/>time of every day</th></enab></d> | Þ                       | Auto wake on S5, By Day of Honth or Fixed<br>time of every day |
|                                |                                                                                                    |                         |                                                                |
|                                |                                                                                                    |                         |                                                                |
|                                |                                                                                                    |                         |                                                                |
|                                |                                                                                                    |                         |                                                                |
|                                |                                                                                                    |                         |                                                                |
| F1 Help                        | 14 Select Item                                                                                                    | F5/F6 Change Values     | F9 Setup Defaults                                              |
| Esc Exit                       | 🖶 Select Henu                                                                                                    | Enter Select 🕨 SubHenu  | F10 Save and Exit                                              |

## **Turbo Mode**

This field is only for models with an Intel Core-i7 processor.

This field allows you to determine whether to enable the Intel CPU Turbo Boost technology.

Options: Enabled (default), Disabled.

## Auto Wake on S5

This setting allows you to configure the computer to wake from the S5 (Soft Off) state where the power supply remains engaged but is not supplying power to all other parts of the system.

You can set the auto-wake on S5 schedules for the system to perform a soft-reboot at specific times.

Options: Disabled (default); By Every Day (user specifies at what time each day the computer will power up); By Day of Month (user specifies which day of each month the computer will power up)

|                        | Insyc                                | leH2O Setup Utility | Rev. 3.7                                                    |
|------------------------|--------------------------------------|---------------------|-------------------------------------------------------------|
| Main Advanced Security | Power Boot Exit                      |                     |                                                             |
| Auto llako on SE       | c0 Look Look                         |                     | Auto wake on S5, By Day of Month or Fixed time of every day |
| Wake on LAN            | <pre><br/> <enabled></enabled></pre> |                     |                                                             |
|                        |                                      |                     |                                                             |
|                        |                                      |                     |                                                             |
|                        |                                      |                     |                                                             |
|                        |                                      |                     |                                                             |
|                        |                                      |                     |                                                             |
|                        |                                      |                     |                                                             |
|                        |                                      |                     |                                                             |
|                        |                                      |                     |                                                             |
|                        |                                      |                     |                                                             |
|                        |                                      |                     |                                                             |
|                        |                                      |                     |                                                             |
|                        |                                      |                     |                                                             |
|                        |                                      |                     |                                                             |
|                        |                                      |                     |                                                             |
|                        |                                      |                     |                                                             |
|                        |                                      |                     |                                                             |
|                        |                                      |                     |                                                             |
|                        |                                      |                     |                                                             |
|                        |                                      |                     |                                                             |
|                        |                                      |                     |                                                             |
|                        |                                      |                     |                                                             |
| F1 Help                | Select Item F5/                      | F6 Change Values    | F9 Setup Defaults                                           |
| Esc Exit ++ :          | Select Menu Ent                      | er Select⊧SubMenu   | F10 Save and Exit                                           |

|                                                |                                                                                                    | nsydeH20 Setup Utility                        | Rev. 3.7                                                       |
|------------------------------------------------|----------------------------------------------------------------------------------------------------|-----------------------------------------------|----------------------------------------------------------------|
| Main Advanced Security                         | Power Boot Exit                                                                                                    |                                               |                                                                |
| Auto Wake on S5                                | <by day="" of<="" th=""><th>Month&gt;</th><th>Auto wake on S5, By Day of Month or Fixed<br/>time of every day</th></by> | Month>                                        | Auto wake on S5, By Day of Month or Fixed<br>time of every day |
| Wake on S5 Time<br>Day of Month<br>Wake on LAN | [00:00:00]<br>[1]<br><enabled></enabled>                                                                                |                                               |                                                                |
|                                                |                                                                                                    |                                               |                                                                |
|                                                |                                                                                                    |                                               |                                                                |
|                                                |                                                                                                    |                                               |                                                                |
|                                                |                                                                                                    |                                               |                                                                |
|                                                |                                                                                                    |                                               |                                                                |
|                                                |                                                                                                    |                                               |                                                                |
|                                                |                                                                                                    |                                               |                                                                |
| FI Help 14<br>Esc Exit ++                      | Select Item<br>Select Menu                                                                                              | F5/F6 Change Values<br>Enter Select ► SubMenu | F9 Setup Defaults<br>F10 Save and Exit                         |

### Wake on LAN

This setting allows you to wake the system over the LAN from a remote host.

Options: Enabled (default), Disabled.

## **Boot Settings**

The screen allows you to configure boot settings.

| Hain     Advanced     Security     Power     Boot     Exit         Boot     Type <ul> <li></li></ul> |                                                                                                    |                                                                                                    | nsydeH20 Setup Utility          |                                                     | Rev. 3.7 |
|----------------------------------------------------------------------------------------------------|----------------------------------------------------------------------------------------------------|----------------------------------------------------------------------------------------------------|---------------------------------|-----------------------------------------------------|----------|
| Boot Type                                                                                            | Main Advanced Secur                                                                                                    | rity Power <mark>Boot</mark> Exit                                                                                                    |                                 |                                                     |          |
| El Halo Il Salact Itan E5/E6 Channa Values EQ-Sotur Pofenite                                         | Hain Advanced Secur<br>Boot Type<br>PXE Boot to LAN<br>Add Boot Options<br>USB Boot<br>EFI Device First<br>Boot Delay Time<br>▶Legacy | ity Power Boot Exit<br>Oual Boot<br>Olisabled><br><a href="https://www.sciencescommutation-commutation-commutatio-commutation-commutation-commutation-commutation-commutation-commutation-commutation-commutation-commutation-commutation-commutation-commutation-commutation-commutation-commutation-commutation-commutation-commutation-commutation-commutatio-commutatio-commutatio-commutatio-commutatio-commutatio-com<br>commutatio-commutatio-commutatio-commutatio-commutatio-commutatio-commutatio-commutatio-commutatio-commutatio-commutatio-commutatio-commutatio-commutatio-commutatio-commutatio-commutatio-commutatio-commutatio-commutatio-commutatio-comm | nsydeH20 Setup Utility<br>Type> | Select boot type to Dual type,<br>type or UEFI type | Rev. 3.7 |
| i nerp vereet item i son o enange varues i so setup perautits                                        | F1 Help                                                                                                    | 11 Select Iten                                                                                                    | F5/F6 Change Values             | F9 Setup Defaults                                   |          |

## **Boot Type**

This setting allows you to enable or disable the quick boot function.

Options: Dual Boot Type (default), Legacy Boot Type, UEFI Boot Type

## **PXE Boot to LAN**

This setting allows you to enable or disable the PXE boot to LAN function.

Options: Disabled (default), Enabled

## **Add Boot Options**

This setting allows you to add boot order options for new boot devices and removable devices, such as a USB drive.

Options: Last (default), First

### **USB Boot**

This setting allows you to enable or disable the USB boot function.

Options: Enabled (default), Disabled

## **EFI Device First**

This setting allows you to determine the booting priority of the EFI device. If this setting is enabled, the EFI device will boot first; if disabled, the legacy device will boot first.

Options: Disabled (default), Enabled

## **Boot Delay Time**

This setting allows you to configure the delay time to enter a hot key during POST.

Options: 0 Second (default), 3 Seconds, 5 Seconds, 10 Seconds

## Legacy

#### Normal Boot Menu

This setting allows you to configure the boot menu.

Options: Normal (default), Advance

### **Boot Type Order**

This setting allows you to configure the boot order. To change the boot order, press the "-" or "F5" key to an item move down the list, and the "+" or "F6" key to move up.

Options: Hard Disk Drive (default), CD/DVD-ROM Drive, USB, Others

### Hard Disk Drive/USB Drive

This setting allows you to view the installed devices, such as hard disk drives, USB drives, and CD-ROMs. For example, if you have inserted a USB drive into the computer, the USB drive entry is listed here.

You can view and select the boot order for the same type of storage devices. For example, if you have two hard drives connected to the V2416A, you can specify which of the two drives boots first, and which boots second.

|                                              |                                 | InsydeH20 Setup Utility                       | Rev. 3.7                               |
|----------------------------------------------|---------------------------------|-----------------------------------------------|----------------------------------------|
|                                              | Boot                            |                                               |                                        |
| Boot Device Priority                         |                                 |                                               | Change CD/DVD-ROM Drive Boot Order     |
| Normal Boot Menu                             | <normal></normal>               |                                               |                                        |
| +Boot Type Order<br>+Hard Disk Drive<br>+US8 |                                 |                                               |                                        |
|                                              |                                 |                                               |                                        |
|                                              |                                 |                                               |                                        |
| Fl Help<br>Esc Exit                          | 1U Select Item<br>⇔ Select Menu | F5/F6 Change Values<br>Enter Select ► SubMenu | F9 Setup Defaults<br>F10 Save and Exit |

## **Exit Settings**

The screen shows the various options to exit from the BIOS setup utility.

|                                                                     |                                     | Insydenzo setup otiiity | KEV.                                  |
|---------------------------------------------------------------------|-------------------------------------|-------------------------|---------------------------------------|
| Main Advanced Sec                                                   | curity Power Boot <mark>Exit</mark> |                         |                                       |
| Exit Saving Changes                                                 |                                     |                         | Exit system setup and save your chang |
| Save Change Without<br>Exit Discarding Chan<br>Load Optimal Default | Exit<br>nges<br>ts                  |                         |                                       |
| Load Custom Default:<br>Save Custom Default:<br>Discard Changes     | s<br>s                              |                         |                                       |
|                                                                     |                                     |                         |                                       |
|                                                                     |                                     |                         |                                       |
|                                                                     |                                     |                         |                                       |
|                                                                     |                                     |                         |                                       |
|                                                                     |                                     |                         |                                       |
|                                                                     |                                     |                         |                                       |
|                                                                     |                                     |                         |                                       |
|                                                                     |                                     |                         |                                       |
|                                                                     |                                     |                         |                                       |
| 1 Help                                                              | 1) Select Item                      | F5/F6 Change Values     | F9 Setup Defaults                     |
| co. Evit                                                            | Soloot Monu                         | Entor Soloct N SubMonu  | F10 Sovo and Exit                     |

## **Exit Saving Changes**

This option allows you to exit the BIOS setup utility and save the values you have just configured.

Options: Yes (default), No

## Save Change Without Exit

This option allows you to save changes without exiting the BIOS setup utility.

Options: Yes (default), No

## **Exit Discarding Changes**

This option allows you to exit without saving that changes that might have been made to the BIOS.

Options: Yes (default), No

## Load Optimal Defaults

This option allows you to revert to the factory default BIOS values.

Options: Yes (default), No

## Load Custom Defaults

This option allows you to load the custom default BIOS settings.

Options: Yes (default), No

## **Save Custom Defaults**

This option allows you to save the current BIOS settings as a "custom default" that you can load at any time using the "Load Custom Defaults" option.

Options: Yes (default), No

## **Discard Changes**

This option allows you to discard all settings you have just configured.

Options: Yes (default), No

## **Upgrading the BIOS**

This section describes how to upgrade the BIOS.

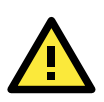

### WARNING

An improper BIOS upgrade process may permanently damage the computer. We strongly recommend that you contact Moxa technical support for assistance to obtain all the necessary tools and the most up-to-date advice before attempting to upgrade the BIOS on any Moxa device.

#### Step 1: Create a Bootable USB Disk

Before upgrading the BIOS, every user should first create a bootable USB drive as a system rescue device.

A useful software suite for creating USB RAM drives can be found by searching for Rufus, which can then be downloaded and used to create a bootable RAM drive.

Complete the following steps to create a bootable USB disk using Rufus:

- Start Rufus and then in the "Device" drop-down list select the USB device that you want to use as a bootable disk.
- Select MBR partition scheme for BIOS or UEFI computers from the "Partition scheme and target system type" drop-down list so it can boot from a legacy BIOS or UEFI.
- Select FAT32 (Default) from the "File system" drop-down list.
- 4. Select **4096 bytes (Default)** from the "Cluster size" drop-down list.
- 5. Enter a drive name in the "New volume label" input box.
- Select the Quick format, Create a bootable disk using FreeDOS, and Create extended label and icon files options.
- 7. Click **Start** to format and create the bootable USB drive.

| Rufus 1.4.10.514                                |
|-------------------------------------------------|
| Device 🥘                                        |
| GRMCHPXFRER (E:) [8GB]                          |
| Partition scheme and target system type         |
| MBR partition scheme for BIOS or UEFI computers |
| File system                                     |
| FAT32 (Default)                                 |
| Cluster size                                    |
| 4096 bytes (Default)                            |
| New volume label                                |
| GRMCHPXFRER                                     |
| Format Options                                  |
| ▼ Ouick format                                  |
| ✓ Create a bootable disk using FreeDOS ▼        |
| Create extended label and icon files            |
|                                                 |
|                                                 |
| About Log Start Close                           |
| 1 device found                                  |

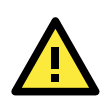

### ATTENTION

When you use a USB drive larger than 4 GB, you will need to convert the file system type to FAT32.

#### Step 2: Prepare the Upgrade File

You must use the BIOS upgrade installation file to upgrade the BIOS. Contact Moxa technical support for assistance.

- 1. Get the BIOS upgrade installation file.
- The file name should be in the format: 24AxxSxx.exe (where "xx" refers to the version numbers).
- 2. Copy the file to the bootable USB drive.

#### Step 3: Run the Upgrade Program on the V2416A Computer

1. Reboot the computer, and press F2 during the booting process to display the Boot Manager.

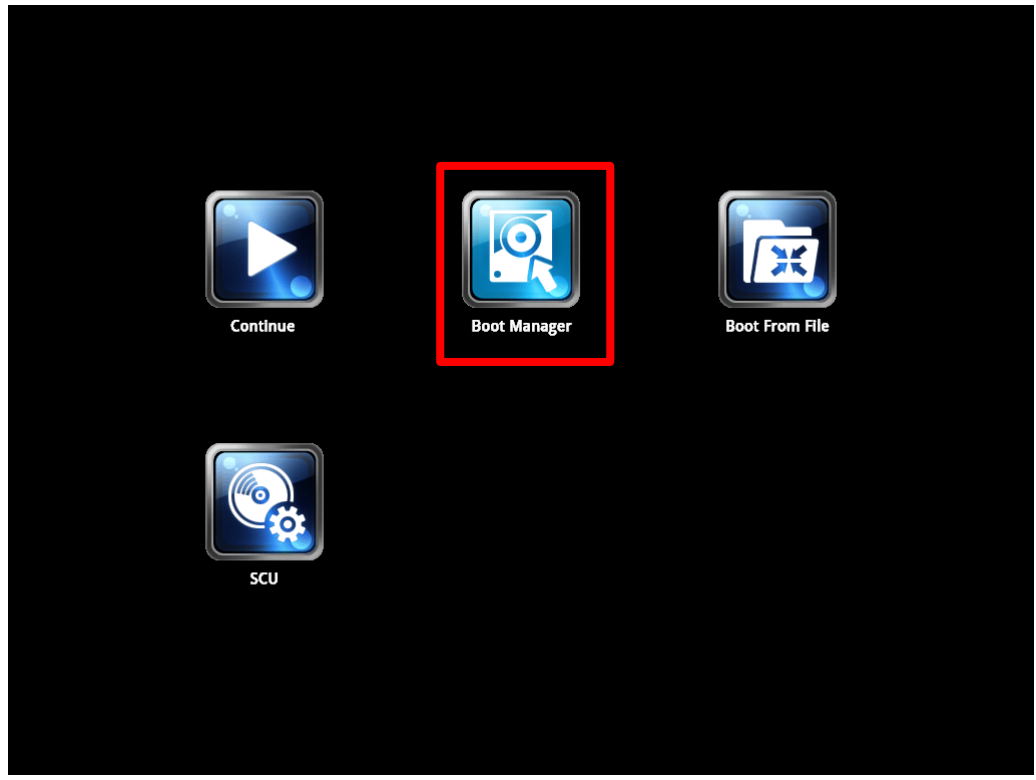

2. Select USB Disk as the first boot source and press [Enter] to continue.

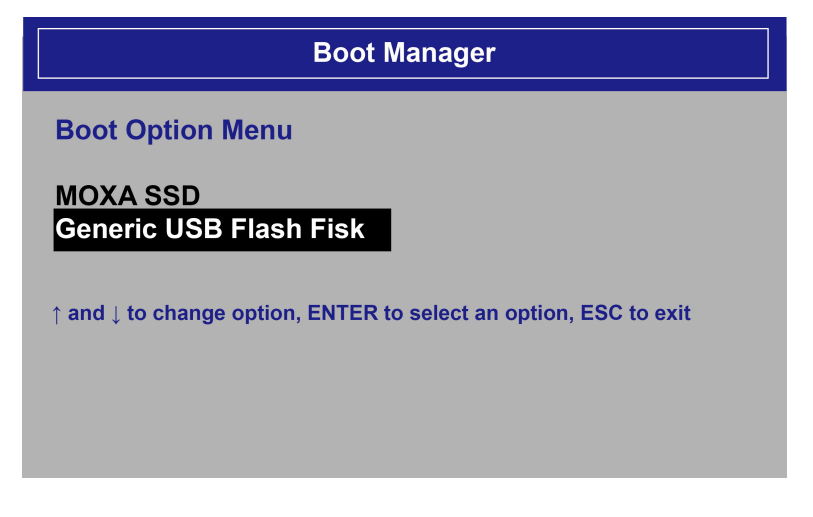

- When the computer finishes booting up, a command window appears. Go to the directory where the upgrade file is located. For example, if the upgrade file is stored in the V2400A folder, type cd V2400A.
   C:\cd V2400A
- Run the upgrade program by typing 24A10s05.exe.
   Note that the filename for the upgrade program may vary depending on the version.
   C:\V2400A>24A10s05.exe

5. The upgrade program will run automatically. Wait until the procedure is complete.

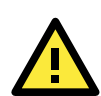

#### ATTENTION

Do NOT remove the power supply during a BIOS upgrade.

| C:\>V2400A\24A10S05.exe                                        |
|----------------------------------------------------------------|
| Reading file                                                   |
| Flash package mode.                                            |
| Option: -BIOS -C -Desc -ME                                     |
| Please do not remove the AC power!                             |
| Insyde Flash Utility for InsydeH20<br>Version 1.5t             |
| Initializing                                                   |
| Current BIOS Model name: V2400A<br>New BIOS Model name: V2400A |
| Current BIOS version: V1.00S05<br>New BIOS version: V1.00S05   |
| Updating Block at FFFFF000<br>Flash Complete!                  |

6. When the upgrade is finished, the computer automatically reboots. You may check the BIOS version on the Main page of the BIOS setup utility.

MODEL NAME BIOS Version V2400A V1.00S05

# **Regulatory Approval Statement**

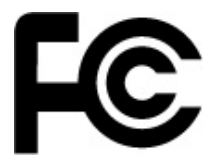

This device complies with part 15 of the FCC Rules. Operation is subject to the following two conditions: (1) This device may not cause harmful interference, and (2) this device must accept any interference received, including interference that may cause undesired operation.

**<u>Class A:</u>** FCC Warning! This equipment has been tested and found to comply with the limits for a Class A digital device, pursuant to part 15 of the FCC Rules. These limits are designed to provide reasonable protection against harmful interference when the equipment is operated in a commercial environment. This equipment generates, uses, and can radiate radio frequency energy and, if not installed and used in accordance with the instruction manual, may cause harmful interference to radio communications. Operation of this equipment in a residential area is likely to cause harmful interference in which case the user will be required to correct the interference at his or her own expense.

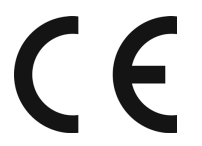

European Community

#### Warning:

This is a class A product. If used in a domestic environment, this product may cause undesirable radio interference, in which case the user may be required to take adequate measures to prevent the interference from affecting nearby devices.